# POWER OF AR AND VR MAGNETIC CUBES

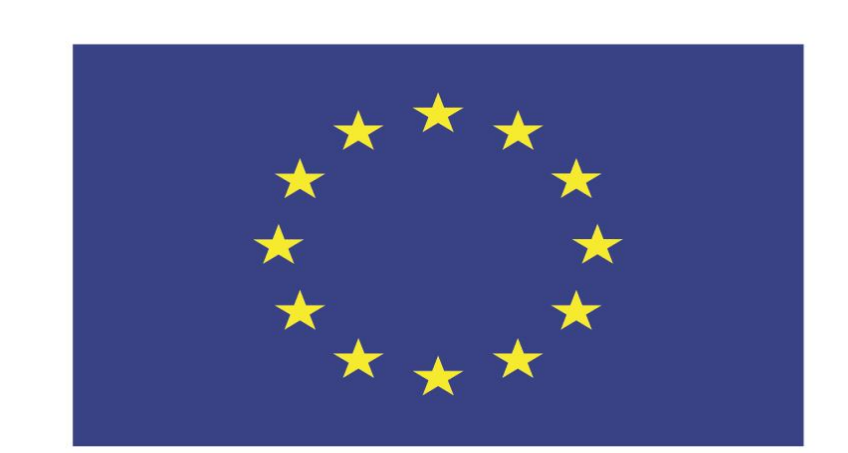

### Co-funded by the European Union

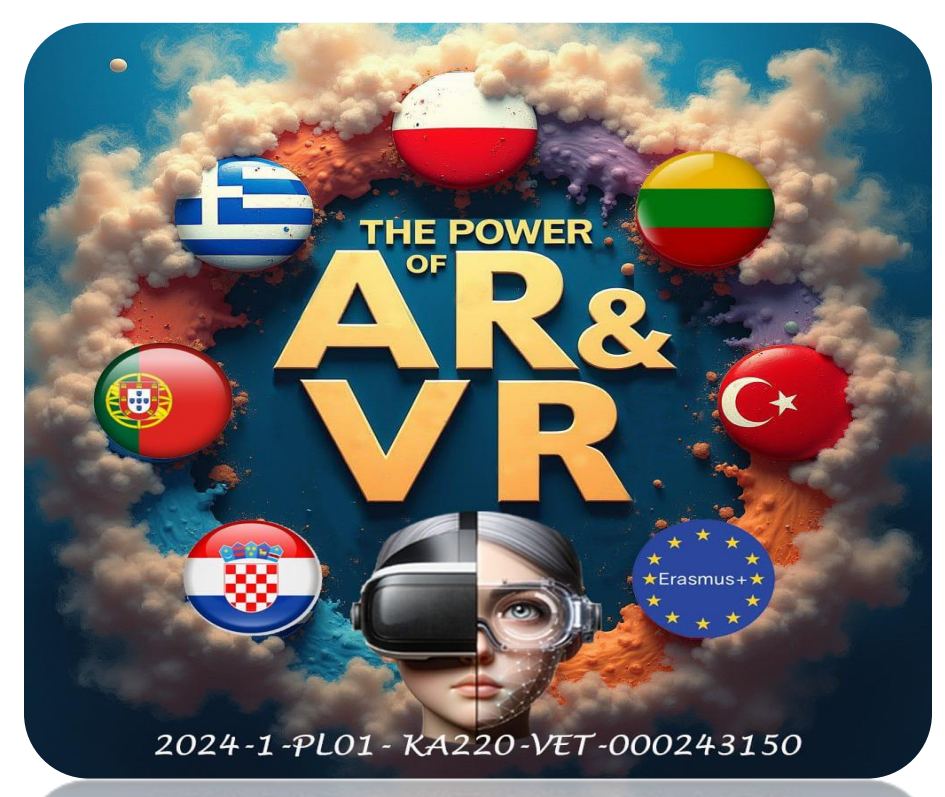

2024-1-PL01-KA220-VET-000243150

JACEK KAWAŁEK

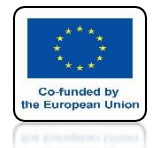

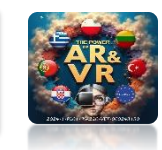

## OUR GOAL WILL BE TO DRAW AND THEN CORRECTLY ARRANGING THE CUBES FROM A POPULAR GAME FOR CHILDREN

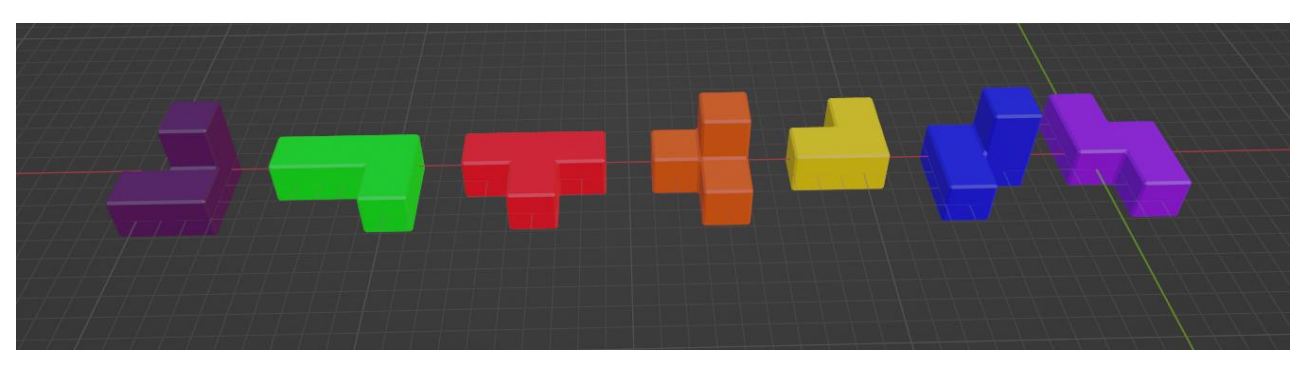

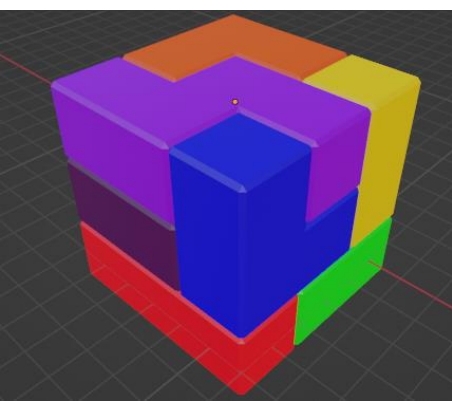

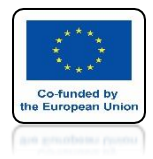

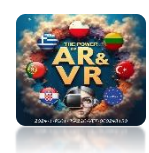

### RUNNING BLENDER PROGRAM

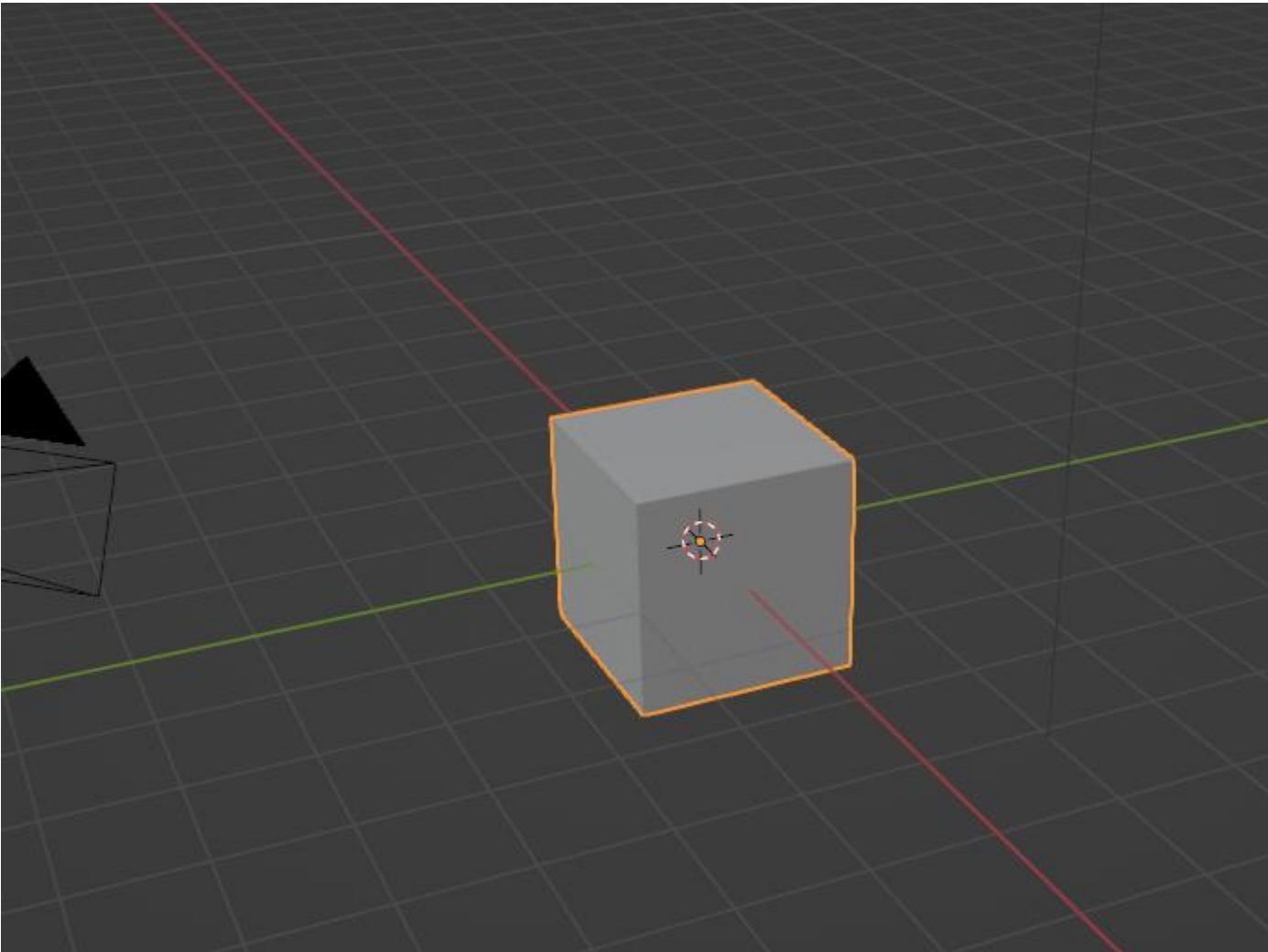

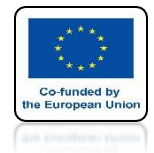

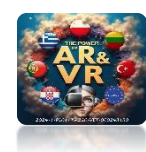

## TO LEARN HOW TO CREATE ALL SETTINGS FROM SCRATCH REMOVE THE CUBE

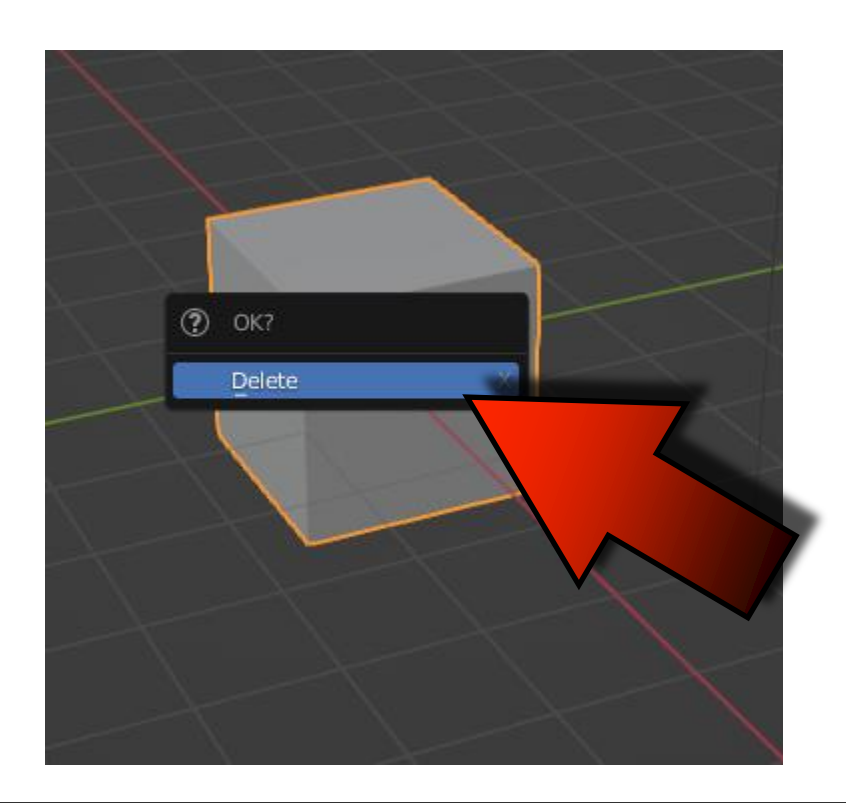

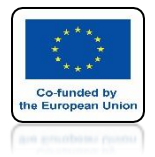

# POWER OF AR AND VR INSERT IT AGAIN WITH SHIFT+A

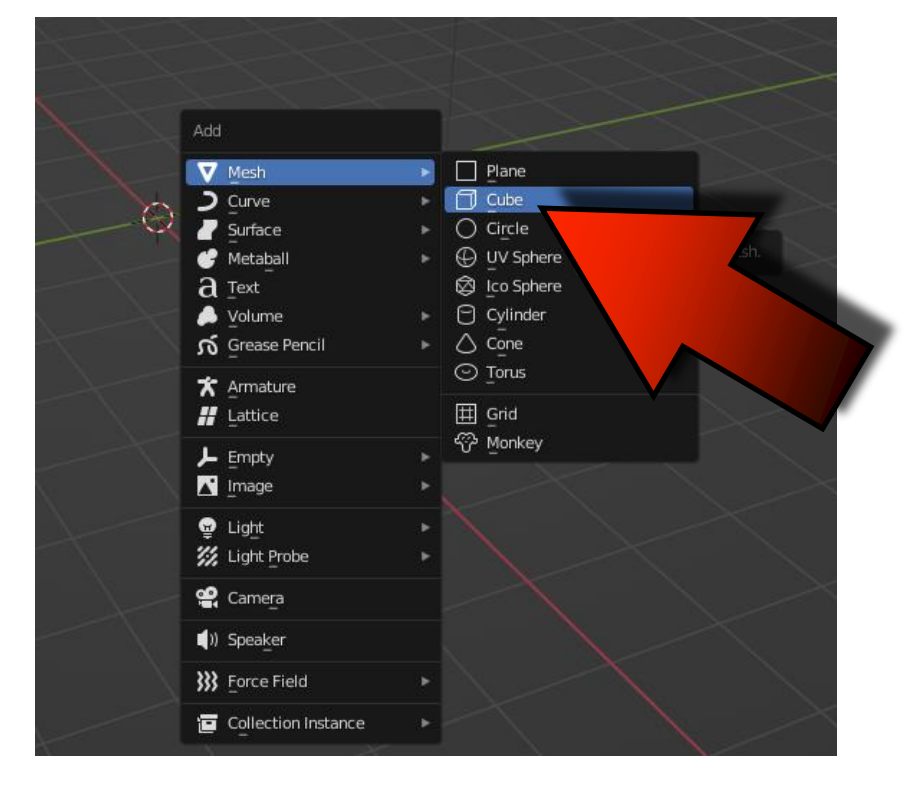

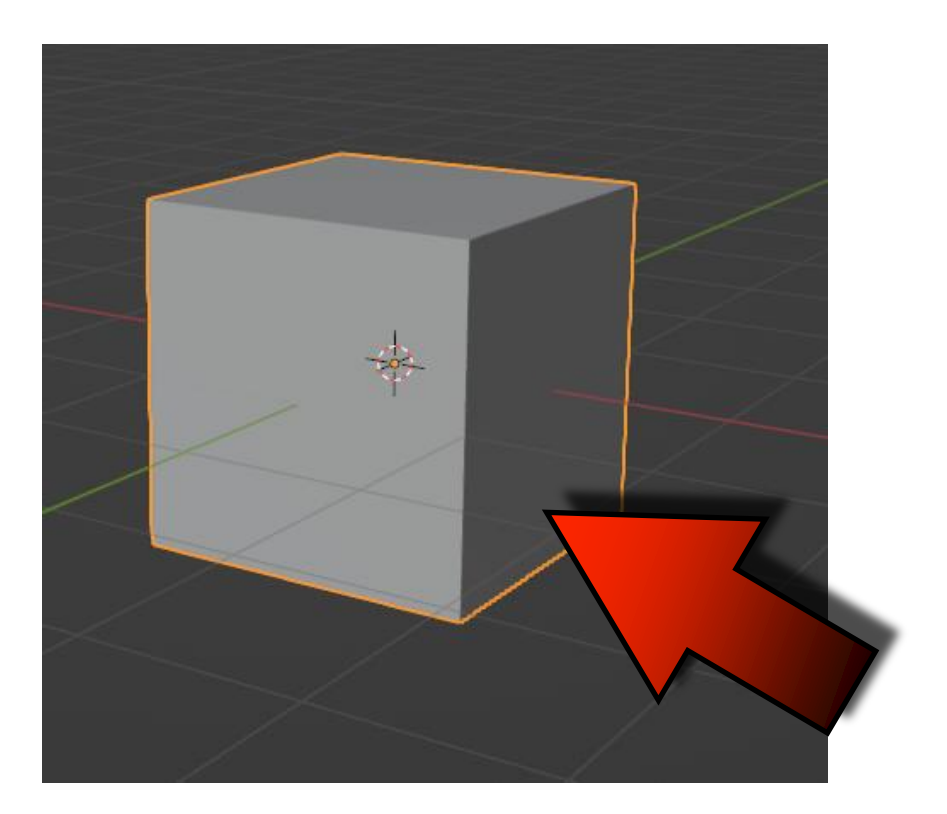

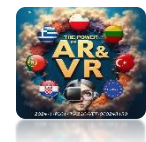

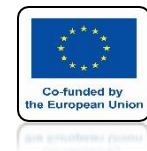

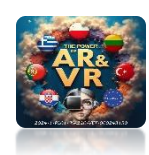

## NEWLY INSERT CUBE HAS NO MATERIAL ASSIGNED WHICH WE WILL SET LATER

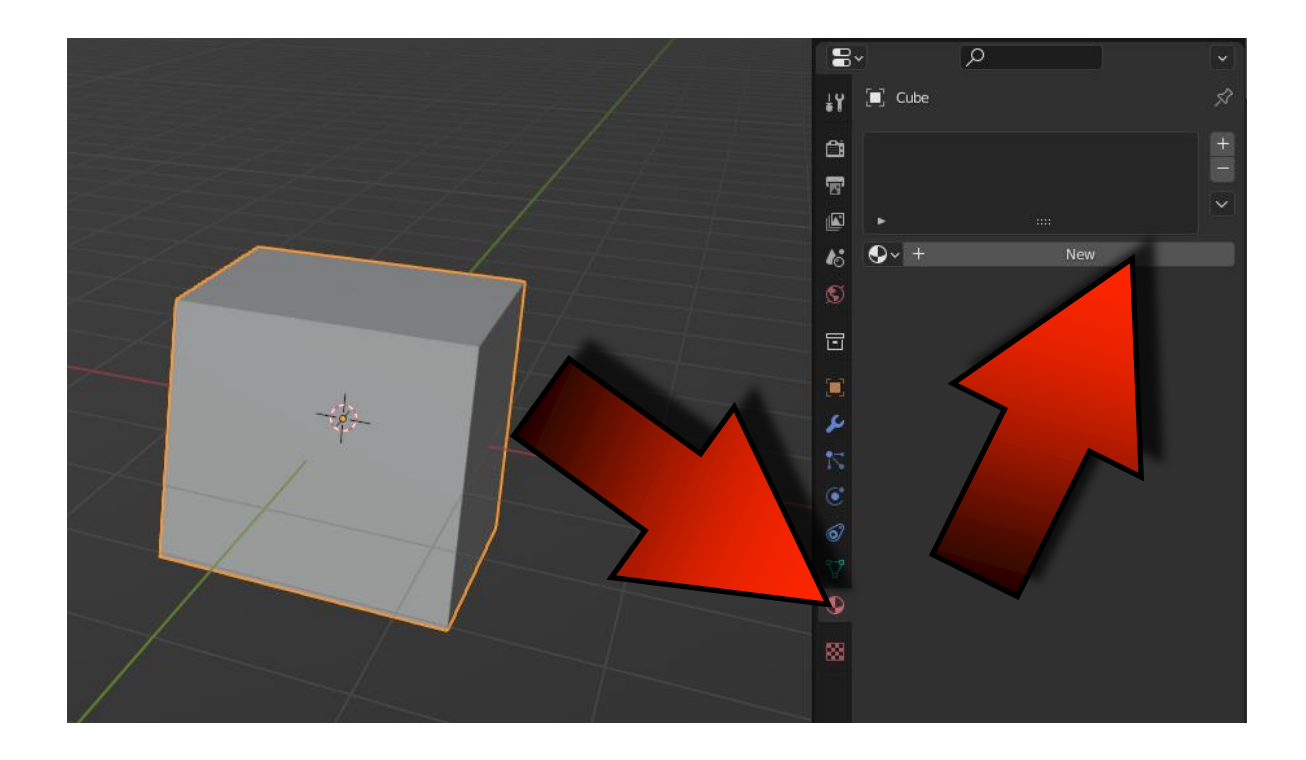

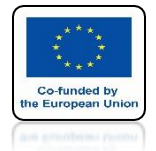

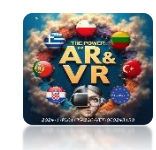

### FOR A MORE REAL LOOK YOU CAN ADD BEVEL MODIFIER

|                         |                       | 3• ∕>                    |                    |
|-------------------------|-----------------------|--------------------------|--------------------|
|                         | 14                    | 🗐 Cube                   |                    |
|                         | <u>Ci</u>             | Add Modifier             |                    |
| Modify                  | Generate              | Deform                   | Physics            |
| 👽 Data Transfer         | 00 Array              | 犬 Armature               | 쑵 Cloth            |
| ្ធា្លំ Mesh Cache       | Bevel                 | 🕤 Cast                   | ්ටේ Collision      |
| Ĵ□Ĵ Mesh Sequence Cache | 민 🗾 lean              | ) Curve                  | 꼊 Dynamic Paint    |
| <br>_≮ Normal Edit      | d                     | 🖉 Displace               | 🗃 Explode          |
|                         | imate                 | ్ర <u>H</u> ook          | 🖉 <u>F</u> luid    |
| W Project               | e Split               | ៉្ៃ្រាំ Laplacian Deform | 쫐 Ocean            |
| 😸 UV Warp               | metry Nodes           | 🖽 Lattice                | 👯 Particle Instanc |
| 🖶 Vertex Weight Edit    |                       | ៉្រាំ Mesh Deform        | 💦 Particle System  |
| 🔚 Vertex Weight Mix     | 3 Minor               | വ് Shrinkwrap            | 🐼 Soft Body        |
| 🚍 Vertex Weight Pr      | Hultiresolution       | 🍃 Simple Deform          |                    |
|                         | (∄ Remesh             | 🕝 Smooth                 |                    |
|                         | ଞ୍ Screw              | 🌈 Smooth Corrective      |                    |
|                         | ළු Skin               | 🌈 Smooth Laplacian       |                    |
|                         | Solidify_             | ៉្រាំ Surface Deform     |                    |
|                         | O Subdivision Surface | 17 18/200                |                    |

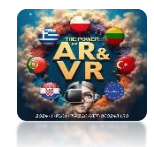

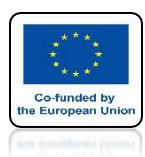

### CAUSES ROUNDING OF THE EDGES

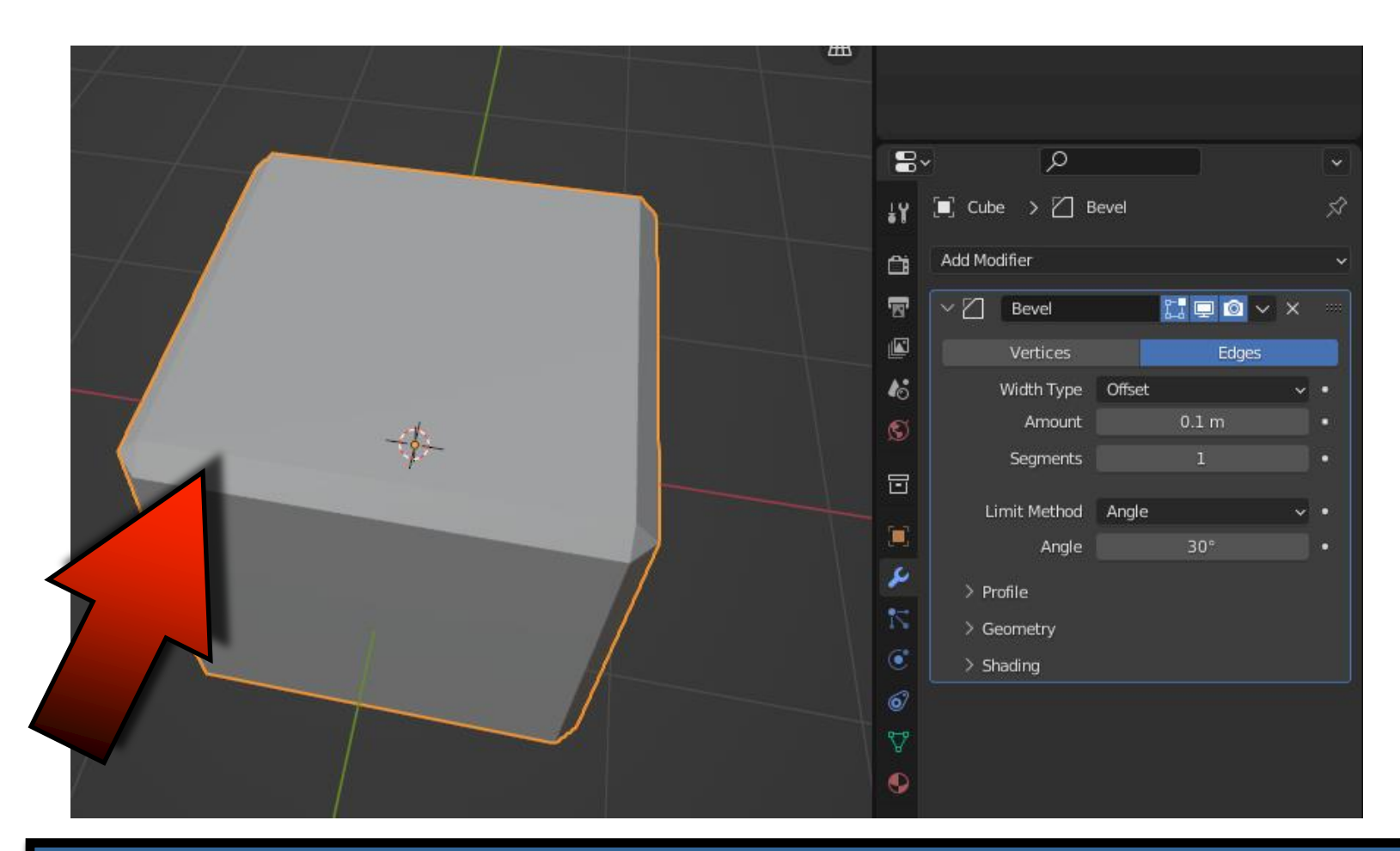

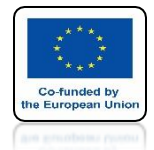

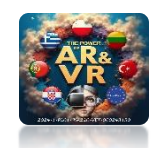

### IN THE SEGMENTS WINDOW WE CAN CHANGE THE NUMBER OF EDGESON THE BEVEL

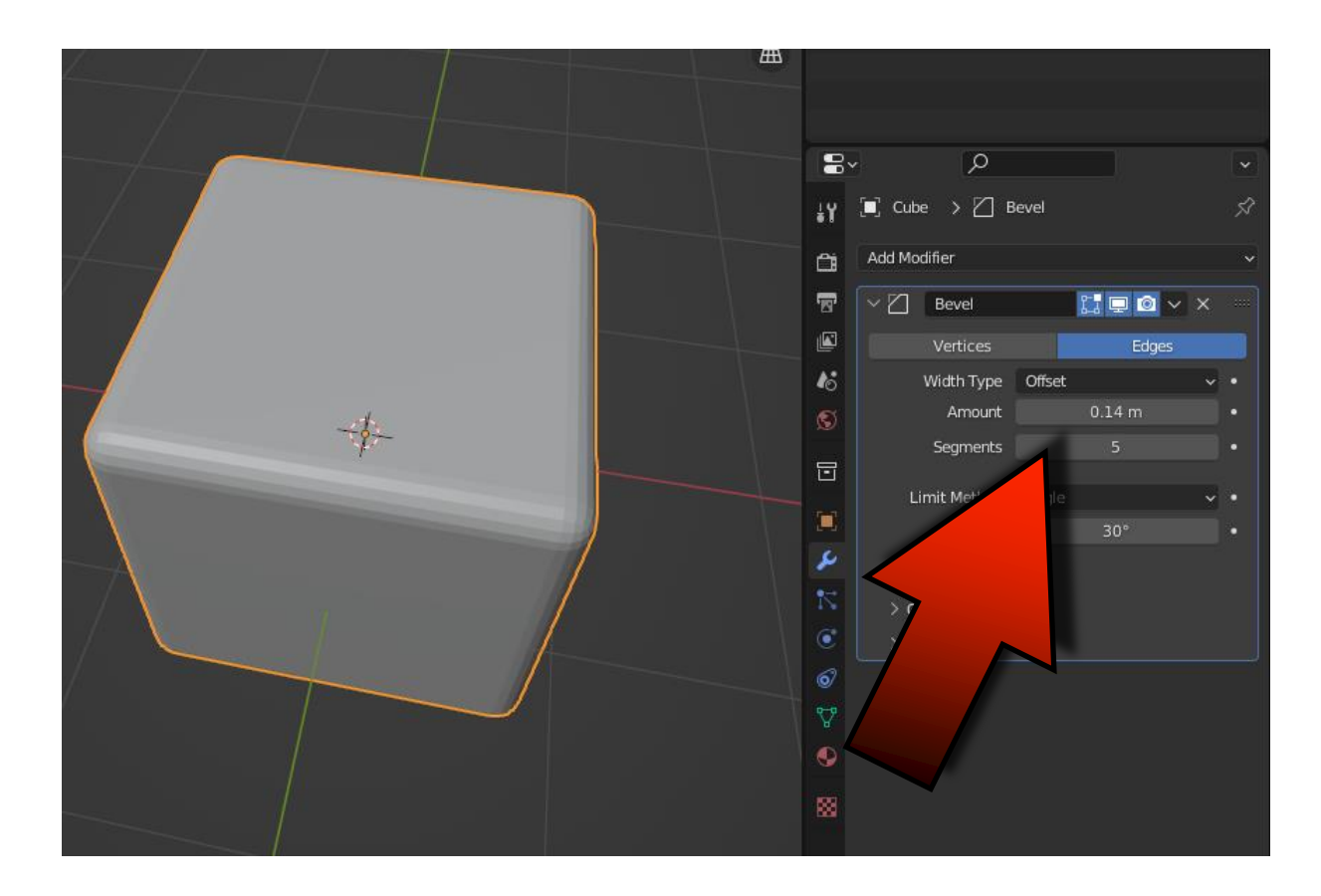

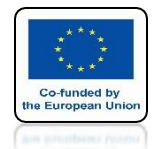

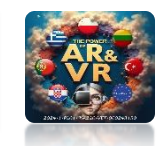

### HOWEVER, WHEN CREATING A MODEL, REMEMBER NOT TO ACCEPT THE MODIFIER DURING WORK

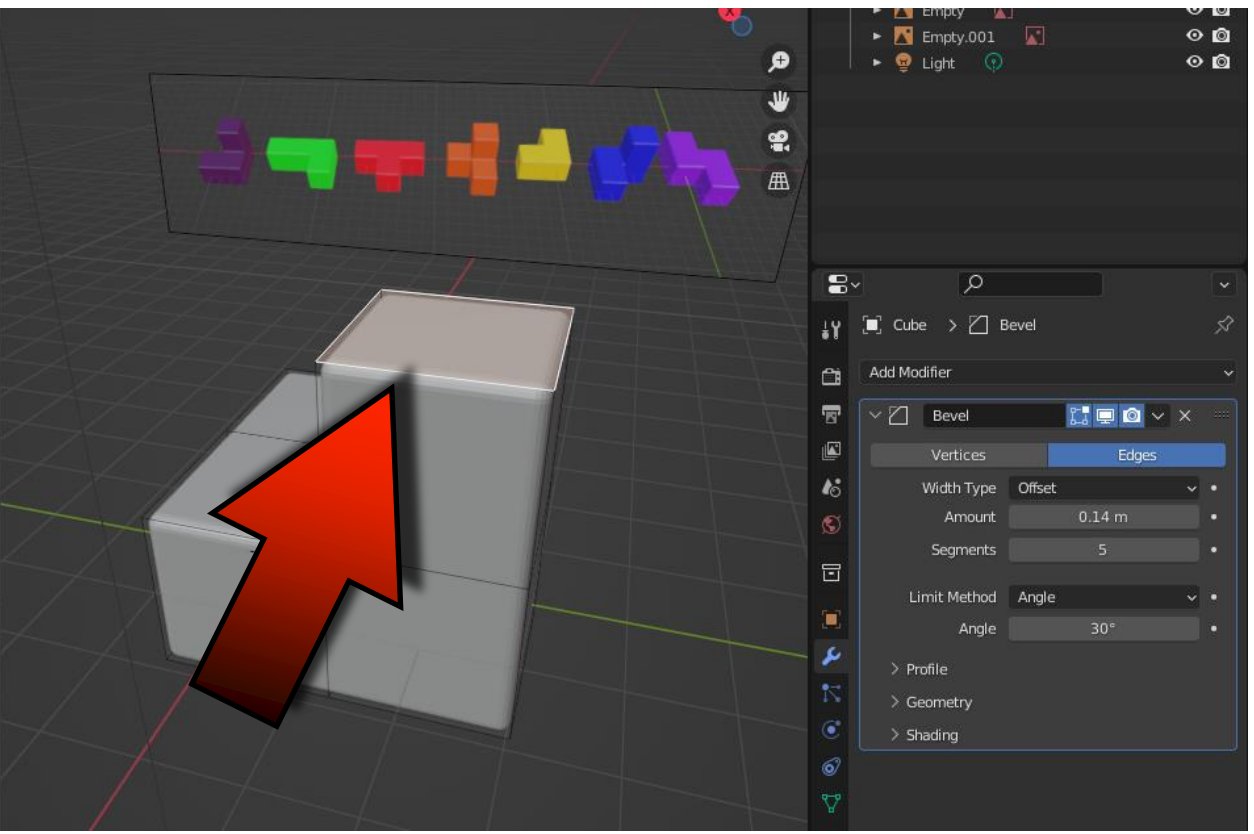

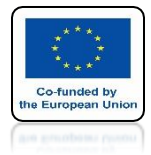

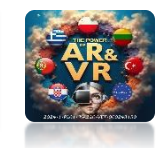

## THIS OPERATION IS PERFORMED ONLY AT THE VERY END IN OBJECT MODE

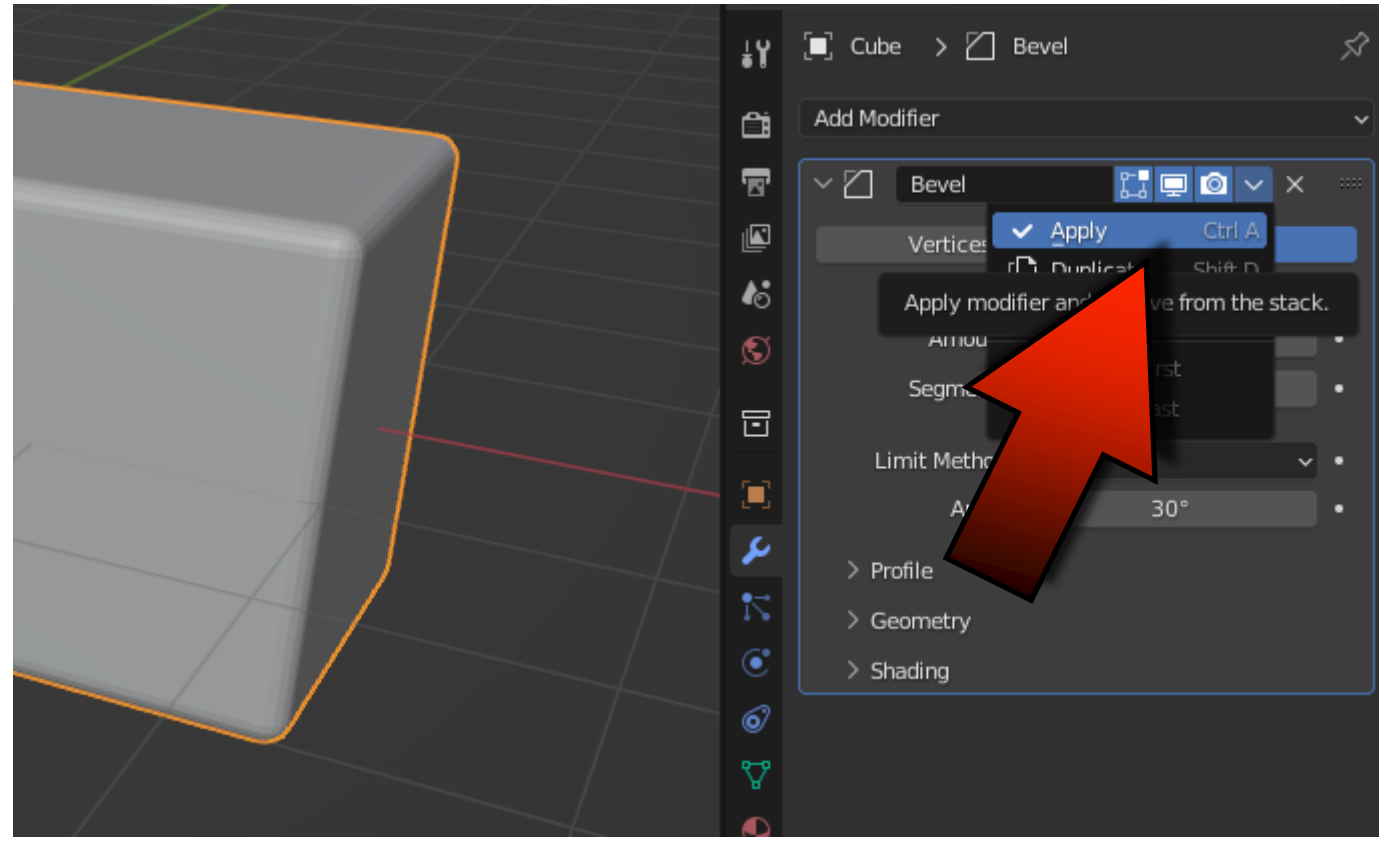

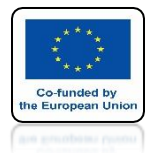

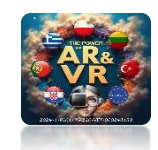

### TO SIMPLIFY THIS TRAINING, I WILL NOT USE THE BEVEL MODIFIER

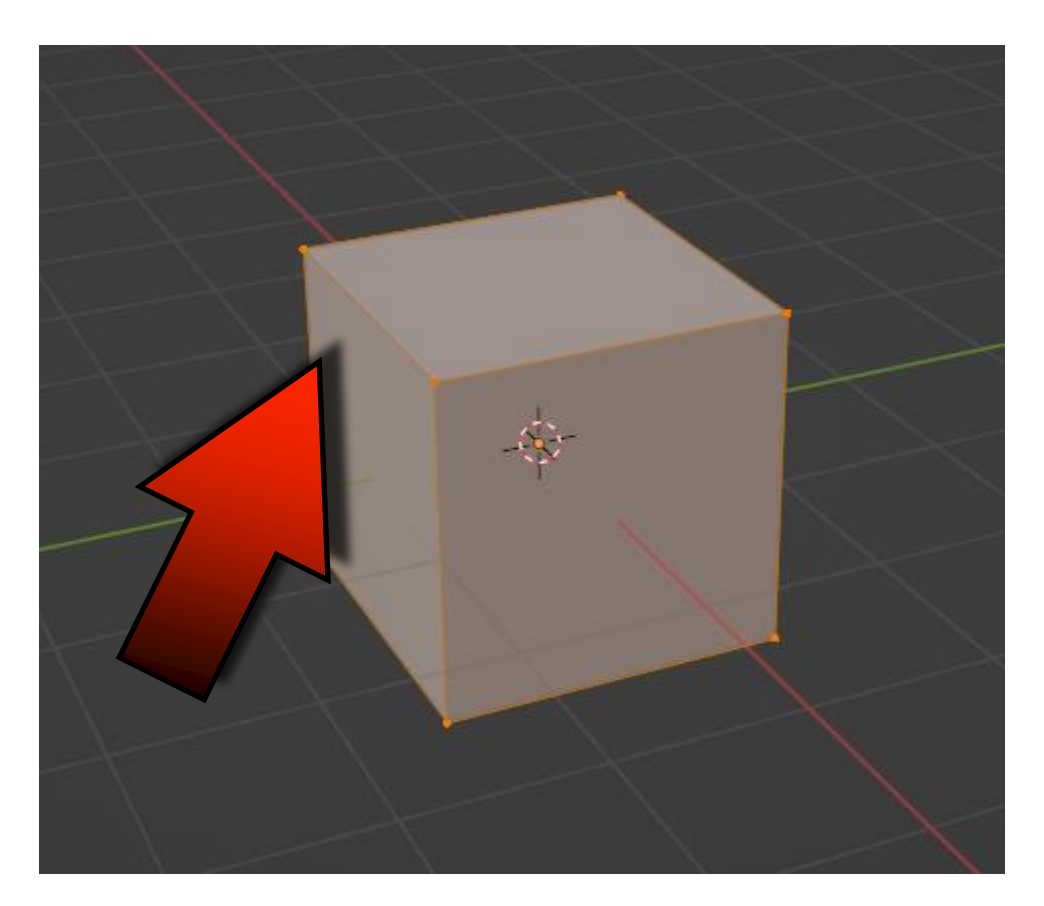

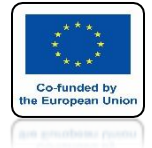

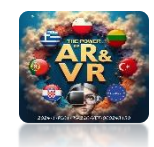

### IN EDIT MODE WE CHOOSE SELECTING WALLS

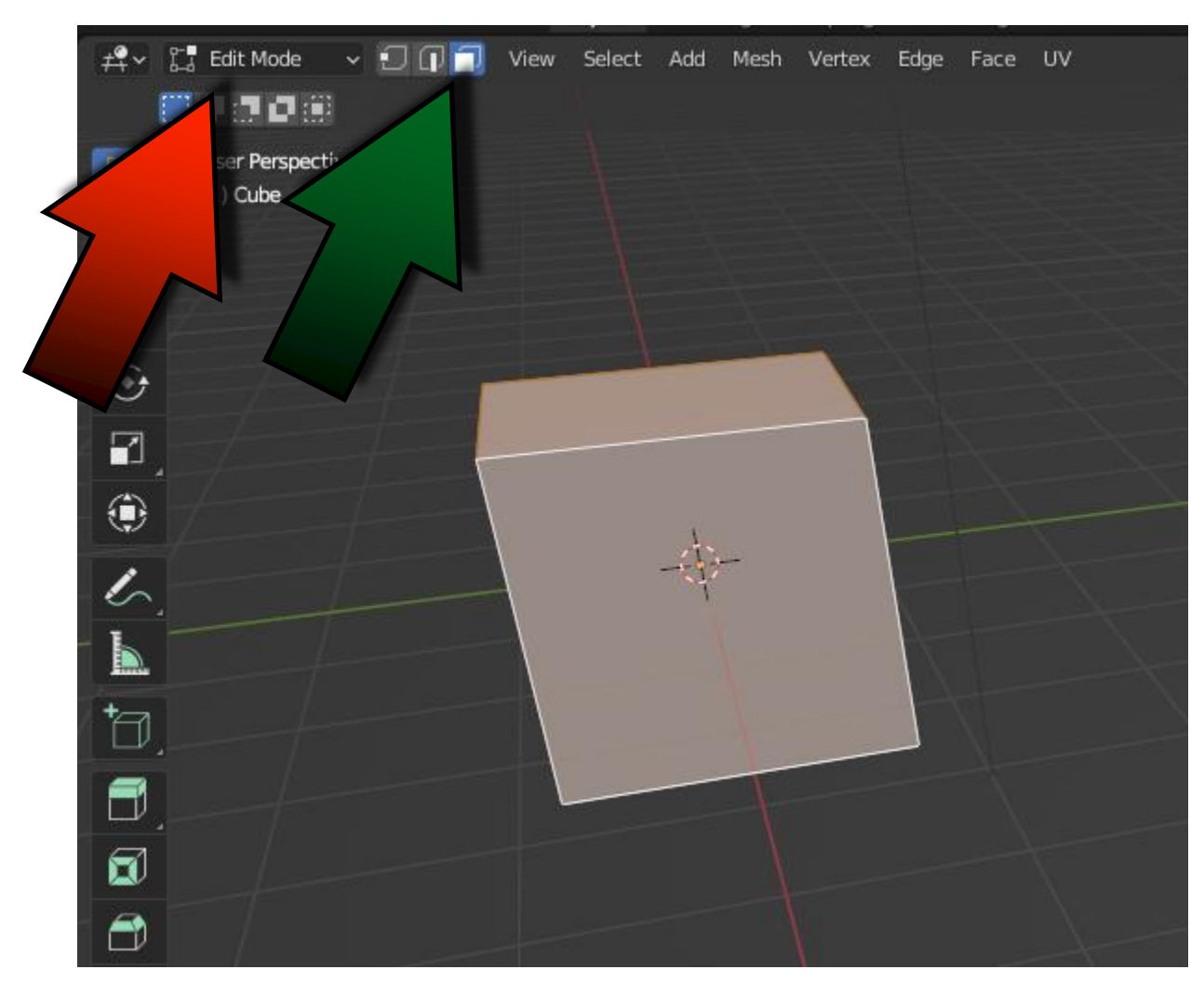

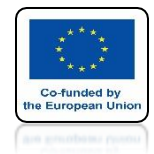

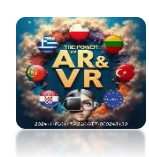

## USING THE KEYS 1 – 3 – 7 ON THE NUMERIC KEYPAD WE CAN SEE THE VIEW FROM THE Y – X – Z AXIS

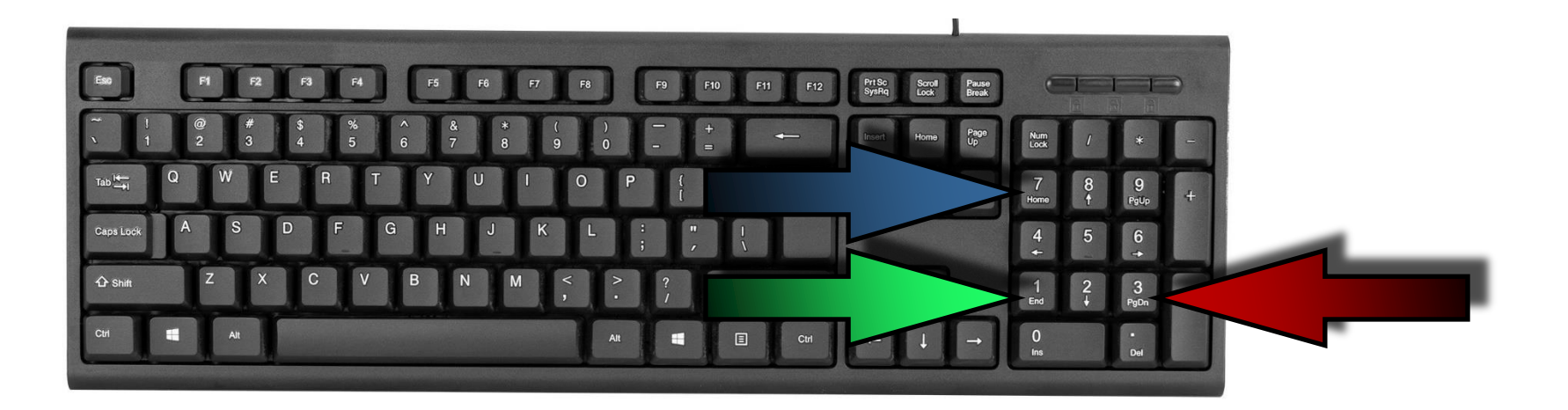

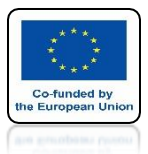

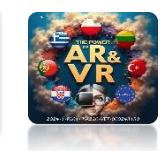

#### **TOP ORTOGRAPHIC**

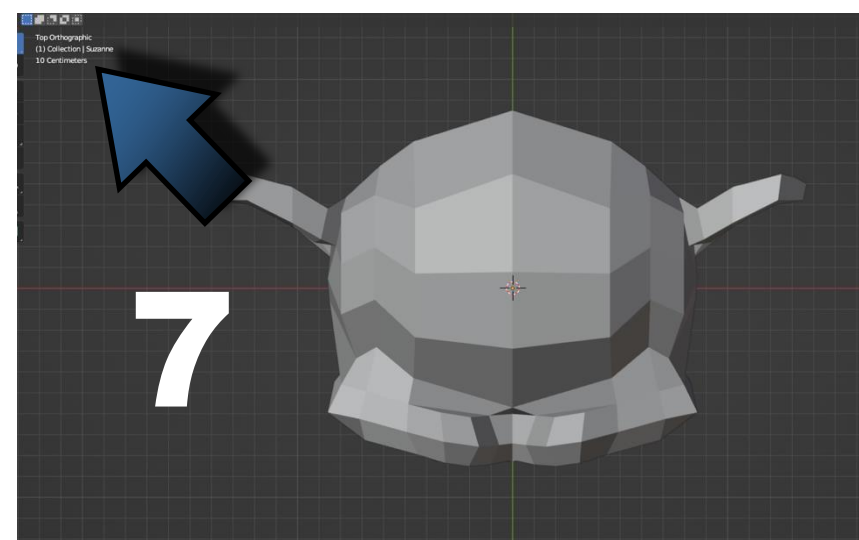

#### **RIGHT ORTOGRAPHIC**

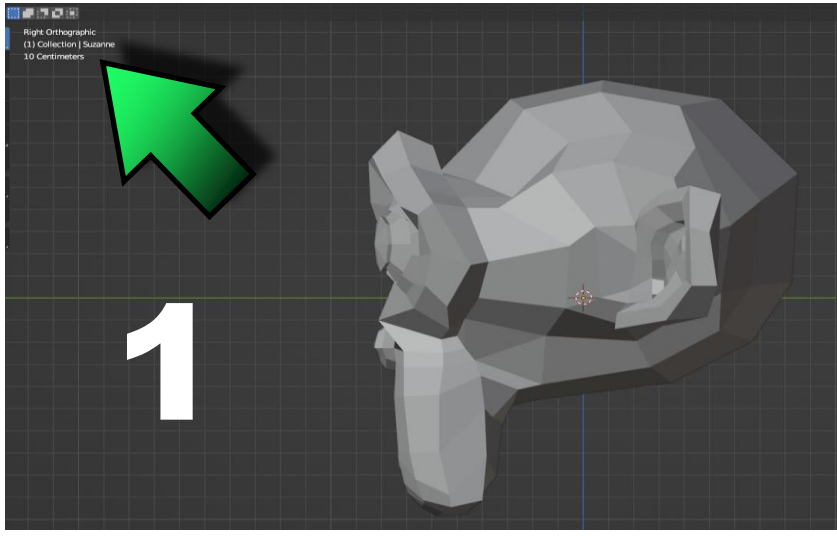

#### **CAMERA PRESPECTIVE**

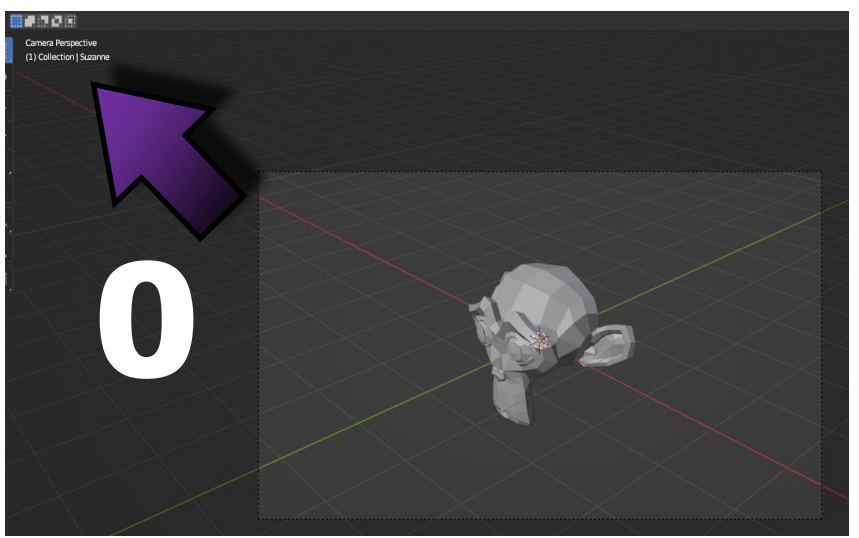

#### **FRONT ORTOGRAPHIC**

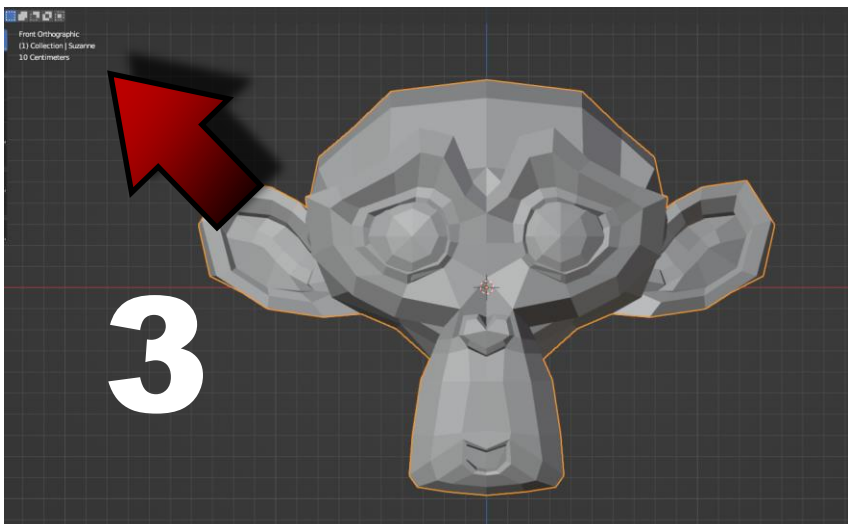

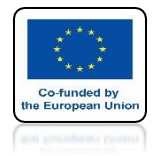

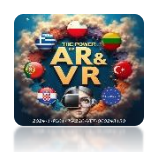

### **CTRL+ALT+Q** WE SPLIT THE SCREEN INTO THE SAME VIEWS

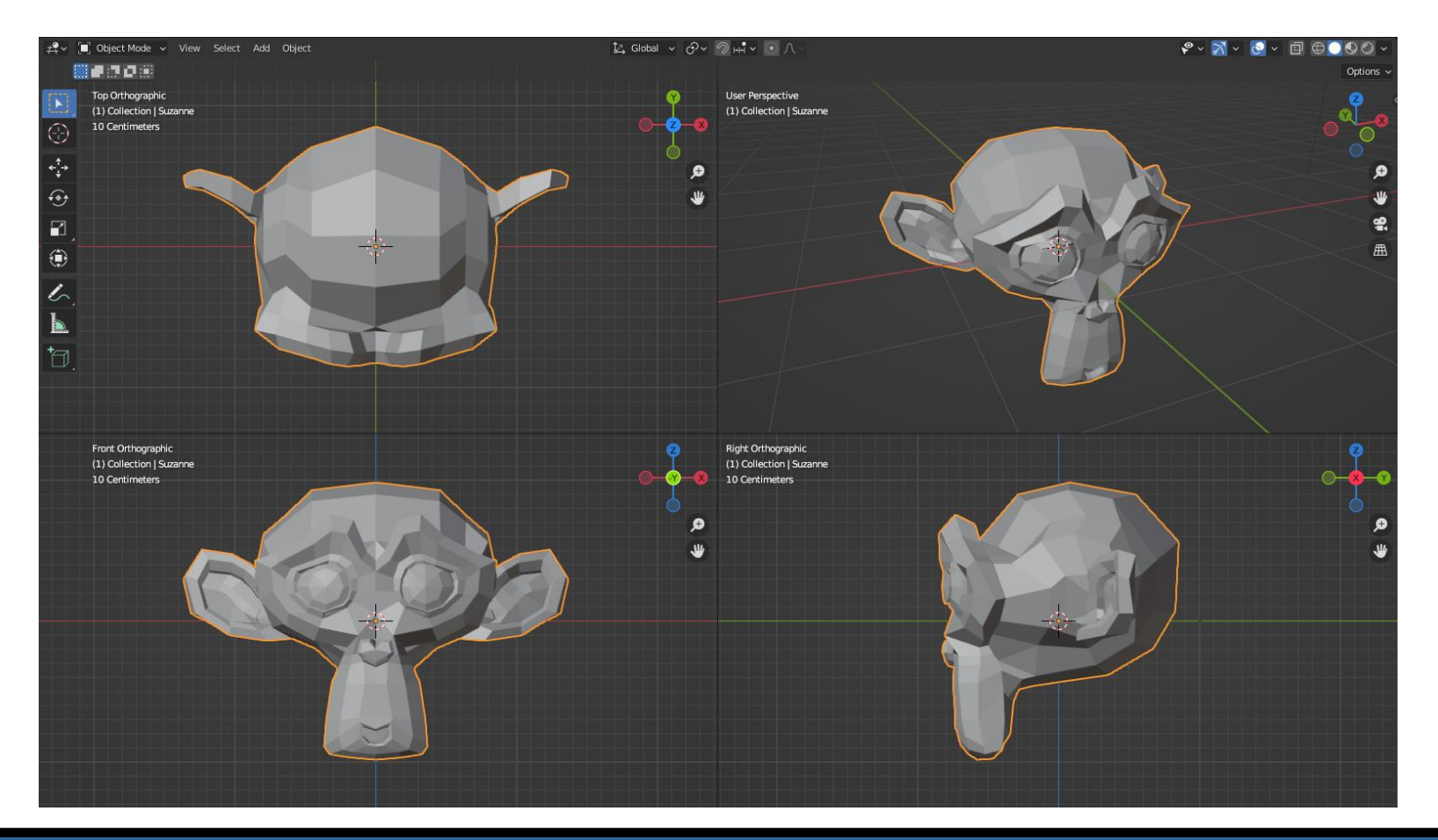

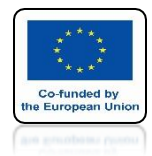

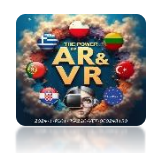

## LET'S PRESS KEY 1 FROM THE NUMERIC KEYPAD

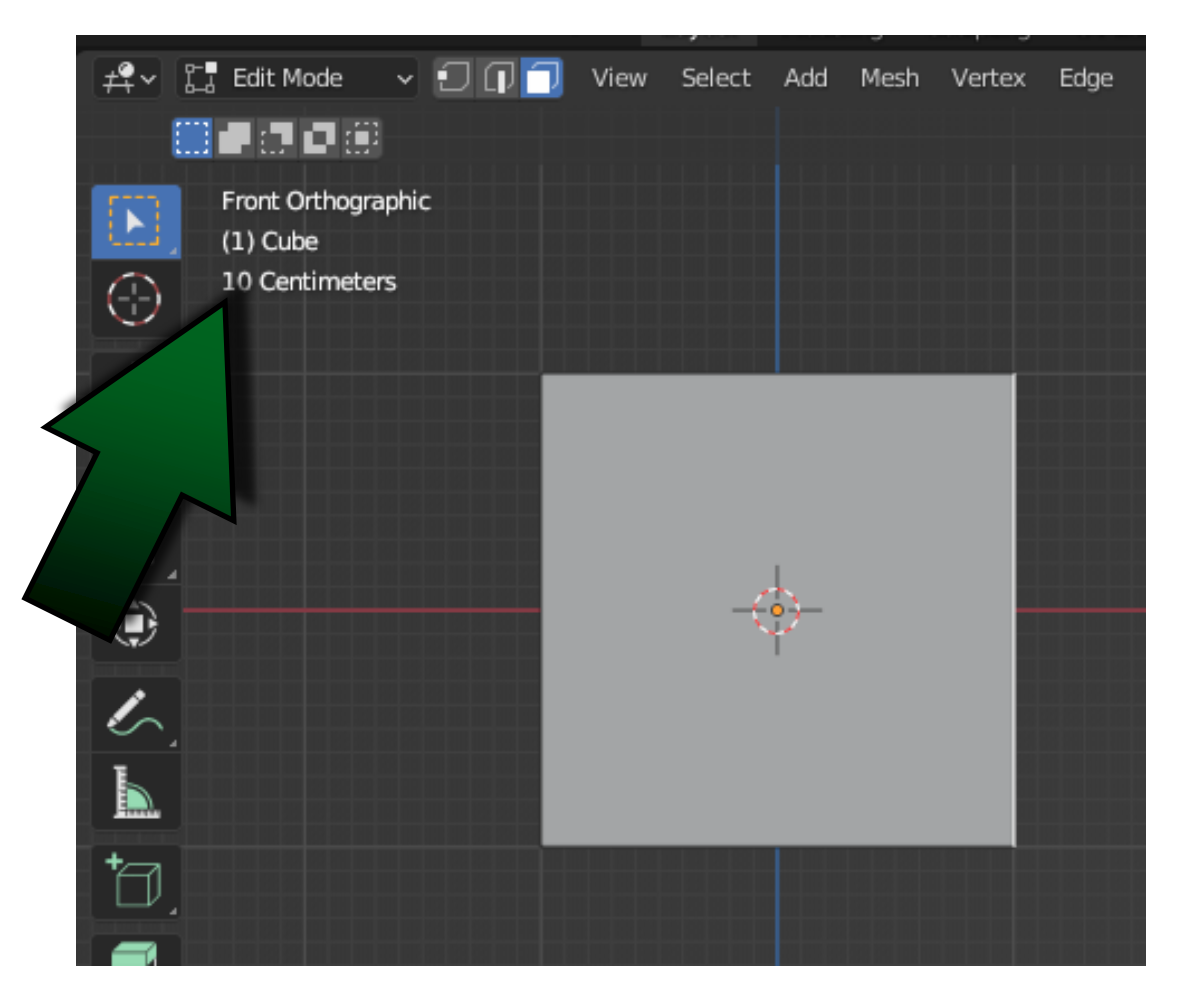

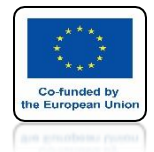

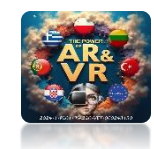

### USING SHIFT+A LET'S SELECT IMAGE / REFERENCE

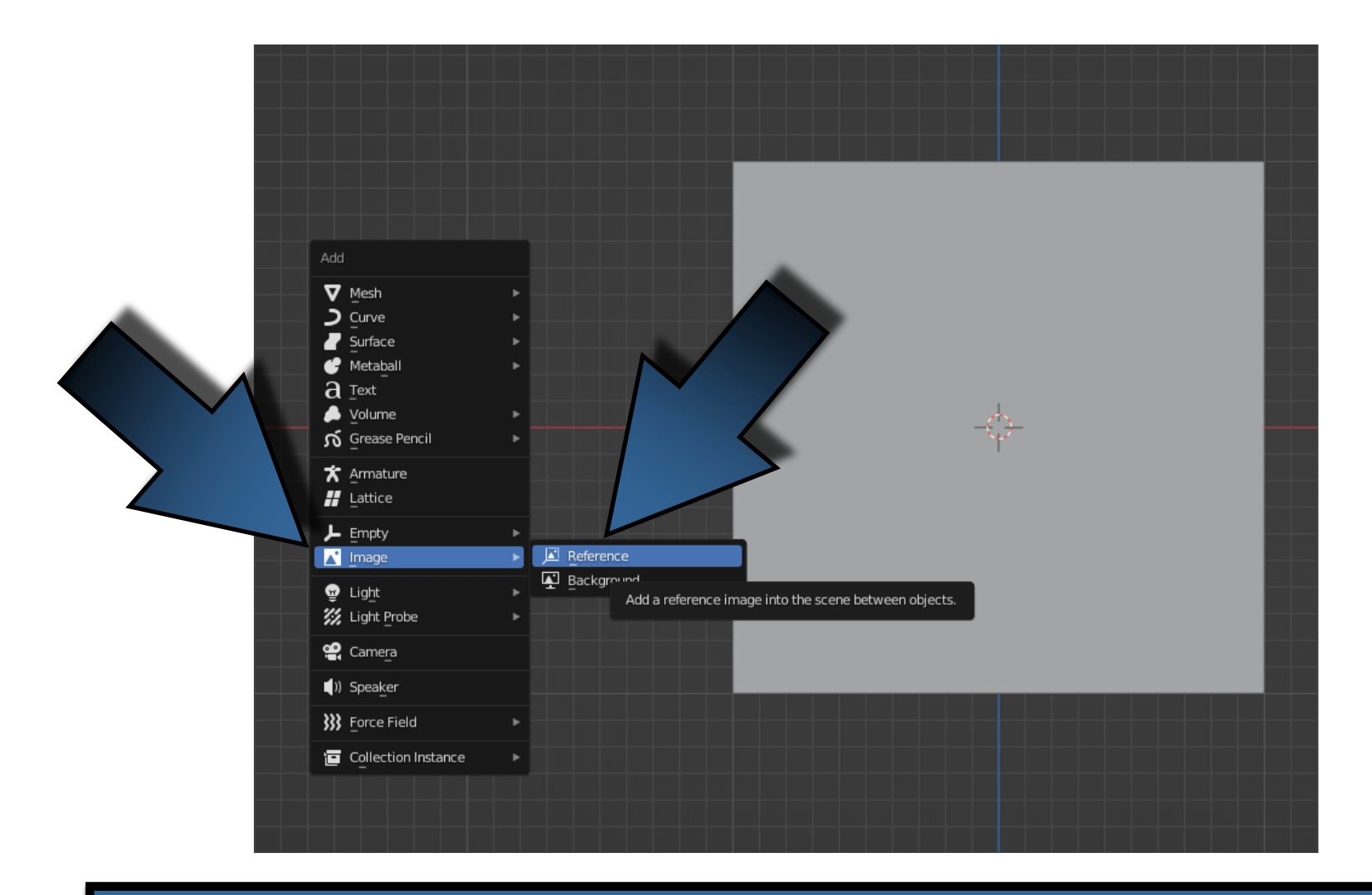

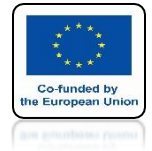

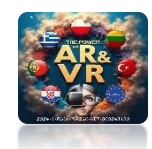

## LET'S SELECT THE FILE WITH THE DRAWING AND LOAD IT

| $\leftarrow \rightarrow \uparrow \gtrsim$ | <b>-</b> | C:\Users\JACEKKAWAŁEK\DesKostka M | gnetyczna_Animacja\ | a) D              |   |         |         | <sup>3:</sup> 88 ~ | <b>v</b> ~ | *      |  |
|-------------------------------------------|----------|-----------------------------------|---------------------|-------------------|---|---------|---------|--------------------|------------|--------|--|
| Name                                      |          |                                   |                     | Date Modified     | s | ize     | 🔽 Ali   | ian to Vie         | ew         |        |  |
| 늘 PLIKI                                   |          |                                   |                     | Today 07:45       |   |         |         | <b>J</b>           |            |        |  |
| 04A_MAGNETIC                              | _CUBES.  | png                               |                     | 03 Apr 2024 19:32 |   | 353 KiB |         |                    |            |        |  |
|                                           | _CUBES.  | png                               |                     | 03 Apr 2024 19:32 |   | 983 KiB |         |                    |            |        |  |
| 04A_MAGNETIC_C                            | JBES.png | 1                                 |                     |                   |   | Load    | Referen | nce Imaç           | je         | Cancel |  |

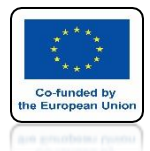

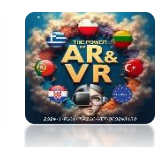

### THE DRAWING IS INSERT INTO THE CENTER OF THE COORDINATE SYSTEM

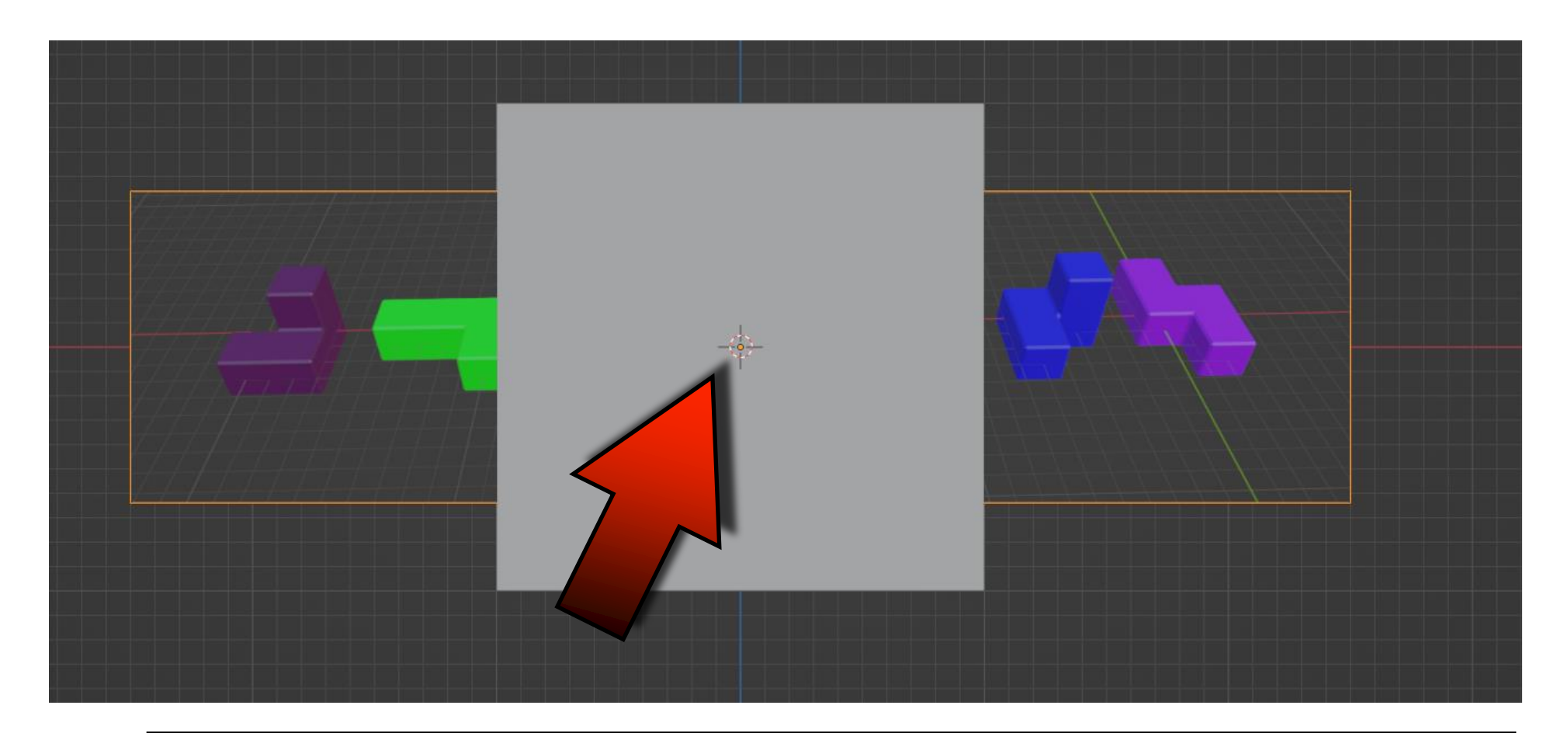

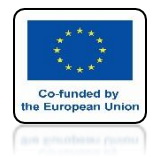

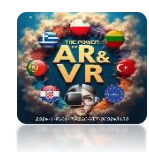

### WITH THE G KEY WE CAN MOVE IT WITH THE R KEY WE CAN ROTATE IT

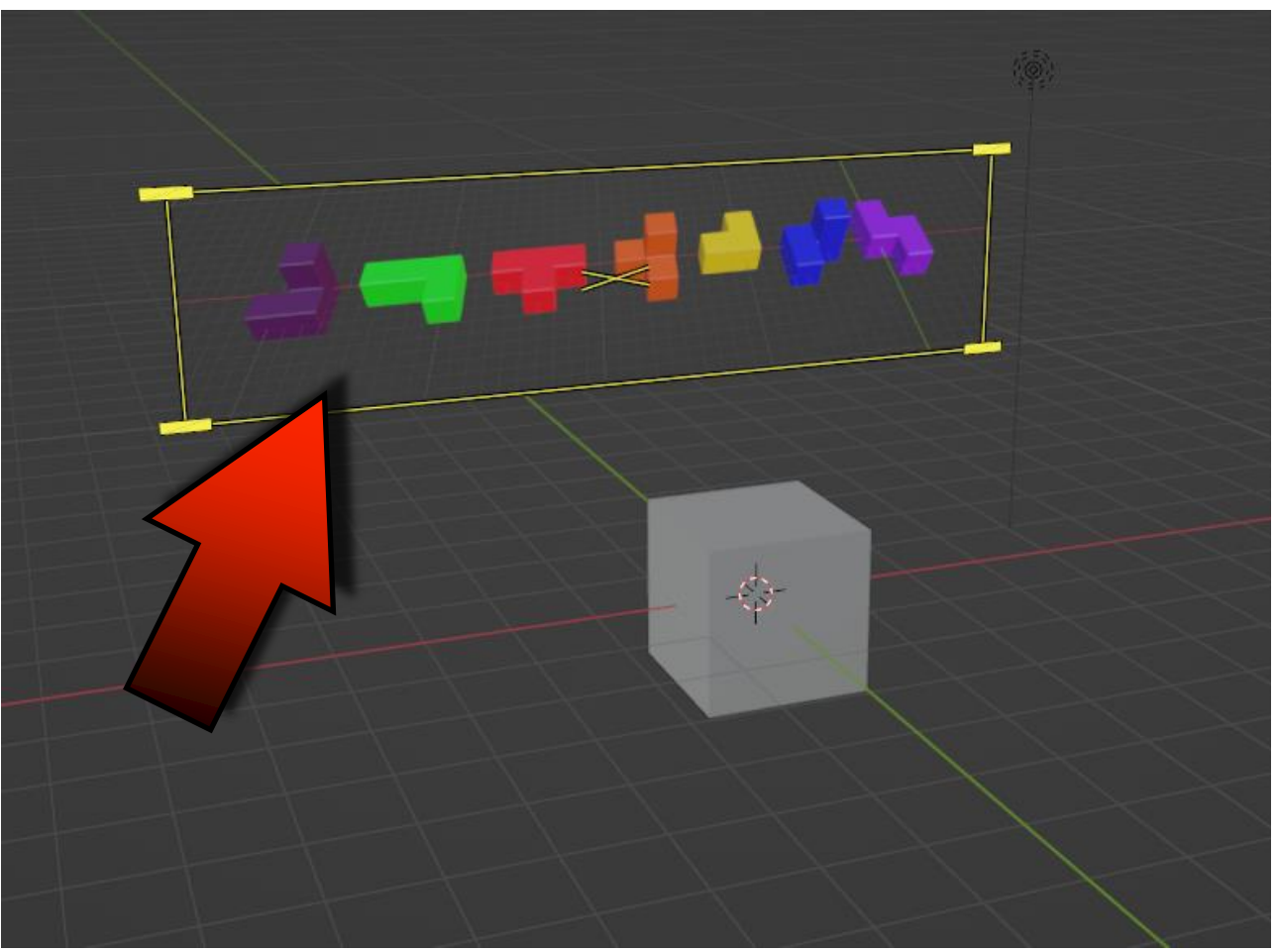

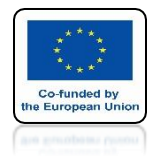

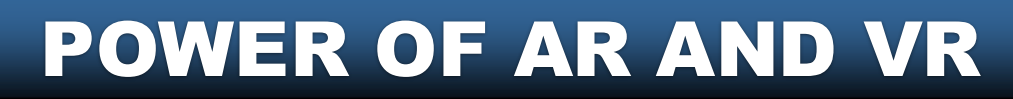

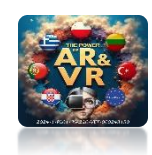

### WE CAN COPY IT CTRL+C - CTRL+V OR CLONE IT WITH SHIFD+D

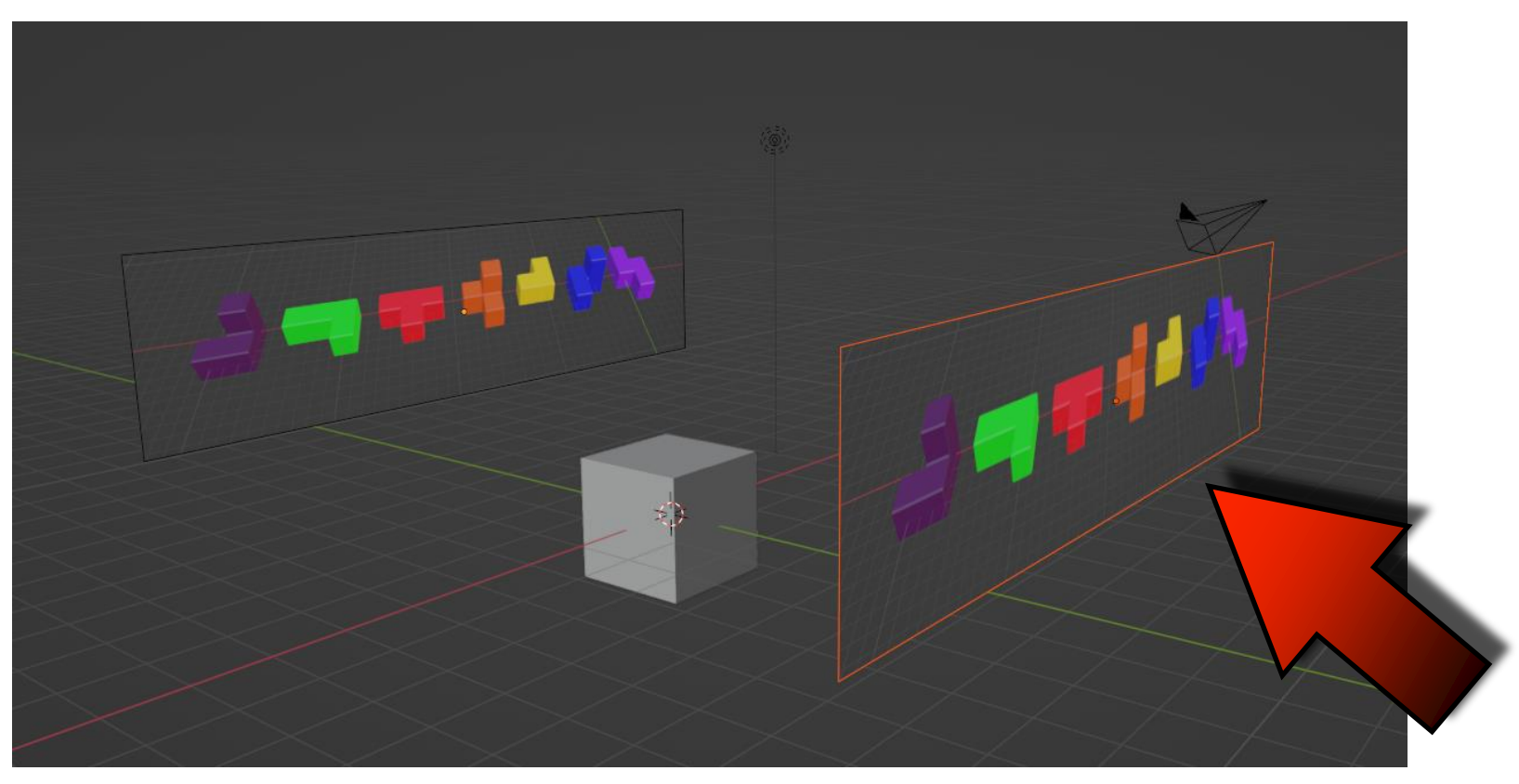

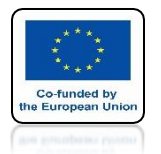

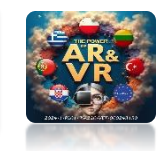

### WE CAN ROTATE THE DRAWING BY A SPECIFIC ANGLE, FOR EXAMPLE 90 DEGREES, BY CLICKING ONE BY ONE R – Z – 90 – ENTER

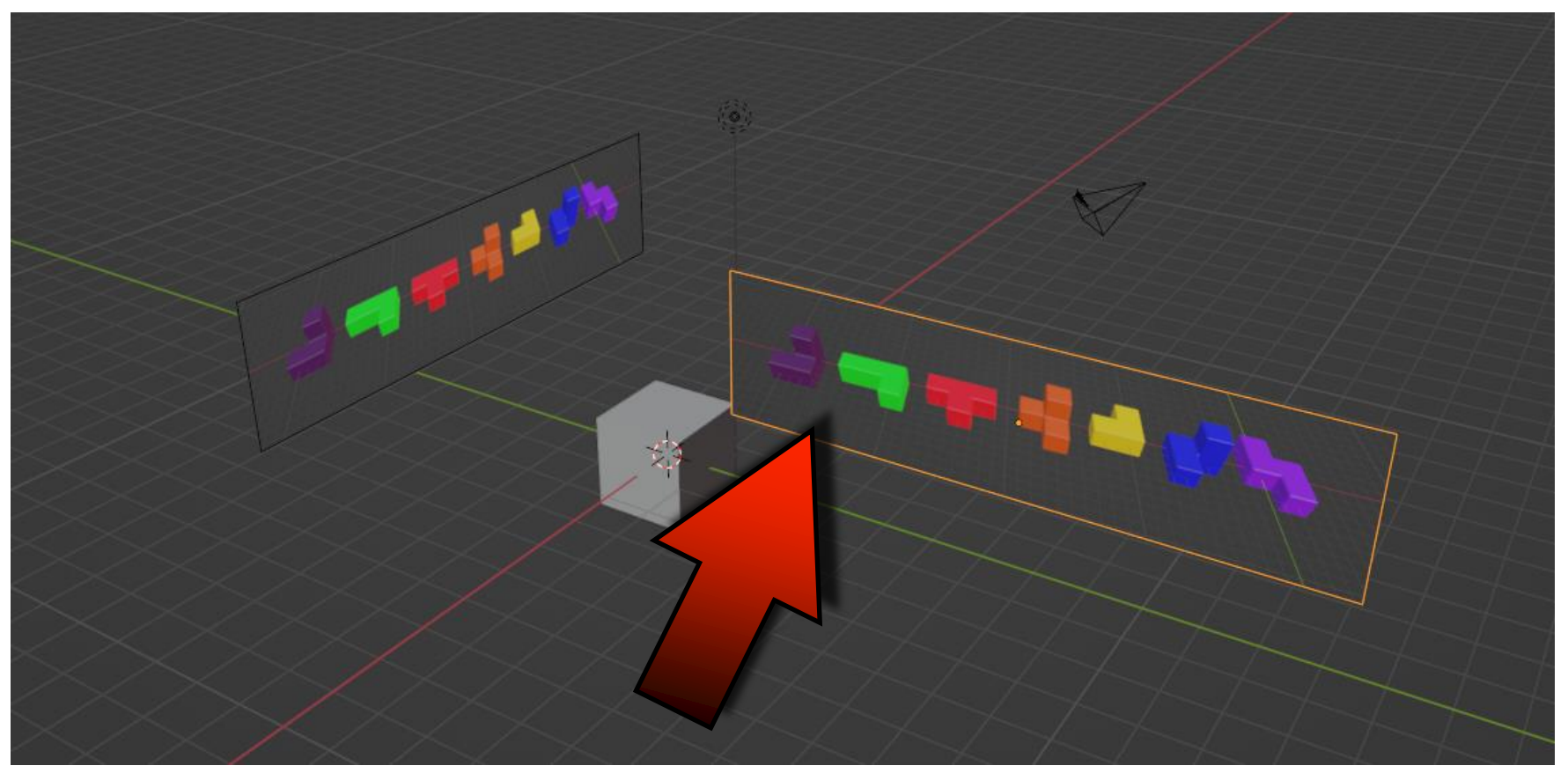

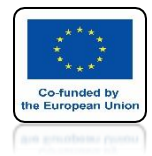

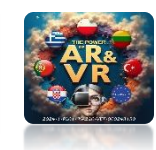

## **EVERYONE CAN INDIVIDUALLY SET THEIR OWN POSITION**

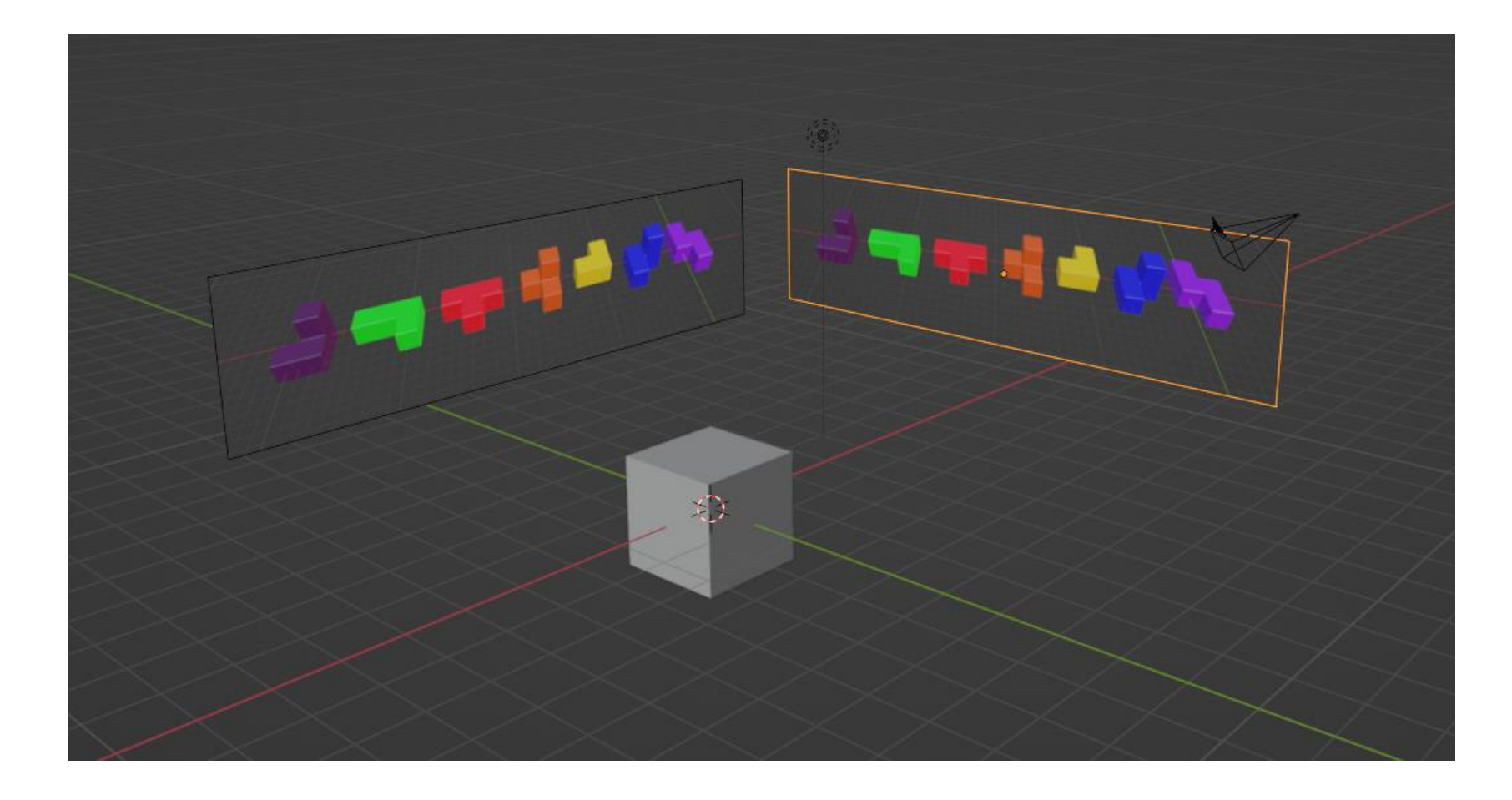

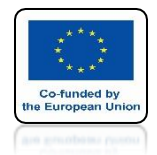

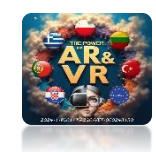

## WE CAN ALSO SPLIT THE SCREENS MOVE THE MOUSE OVER THE EDGE AND CLICK RIGHT MOUSE BUTTON

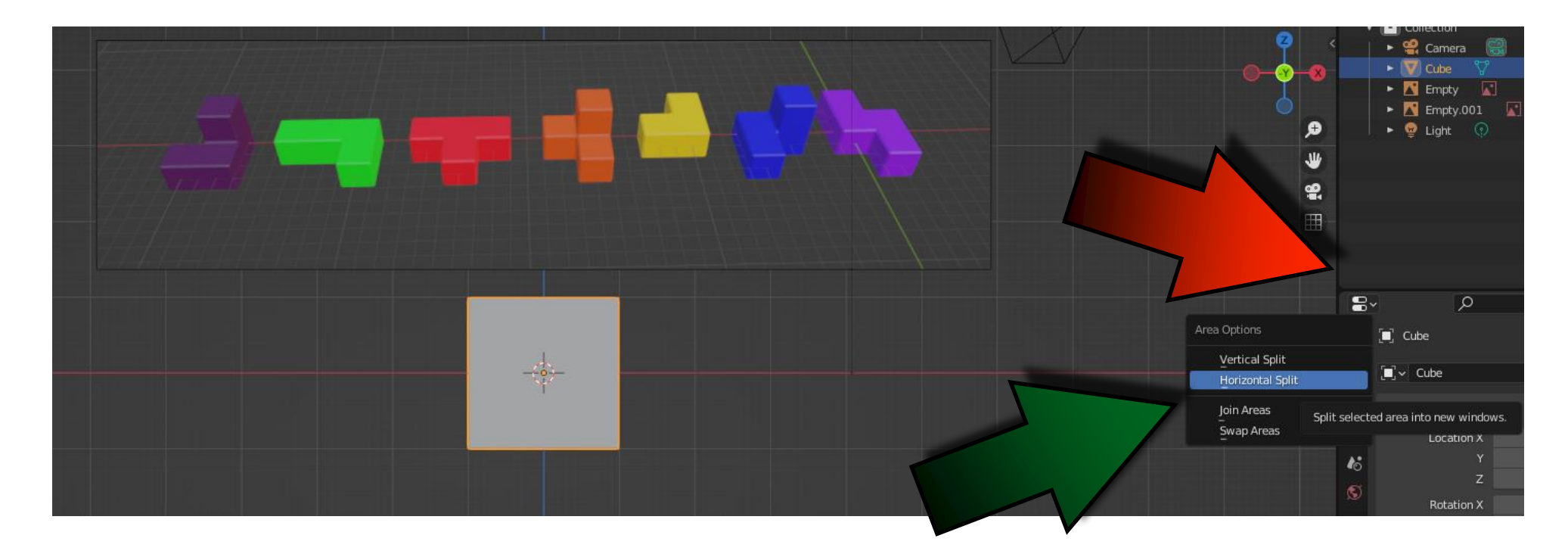

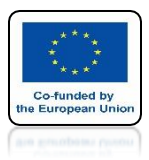

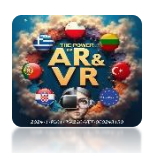

# LET'S CHOOSE AN OPTION HORIZONTAL SPLIT

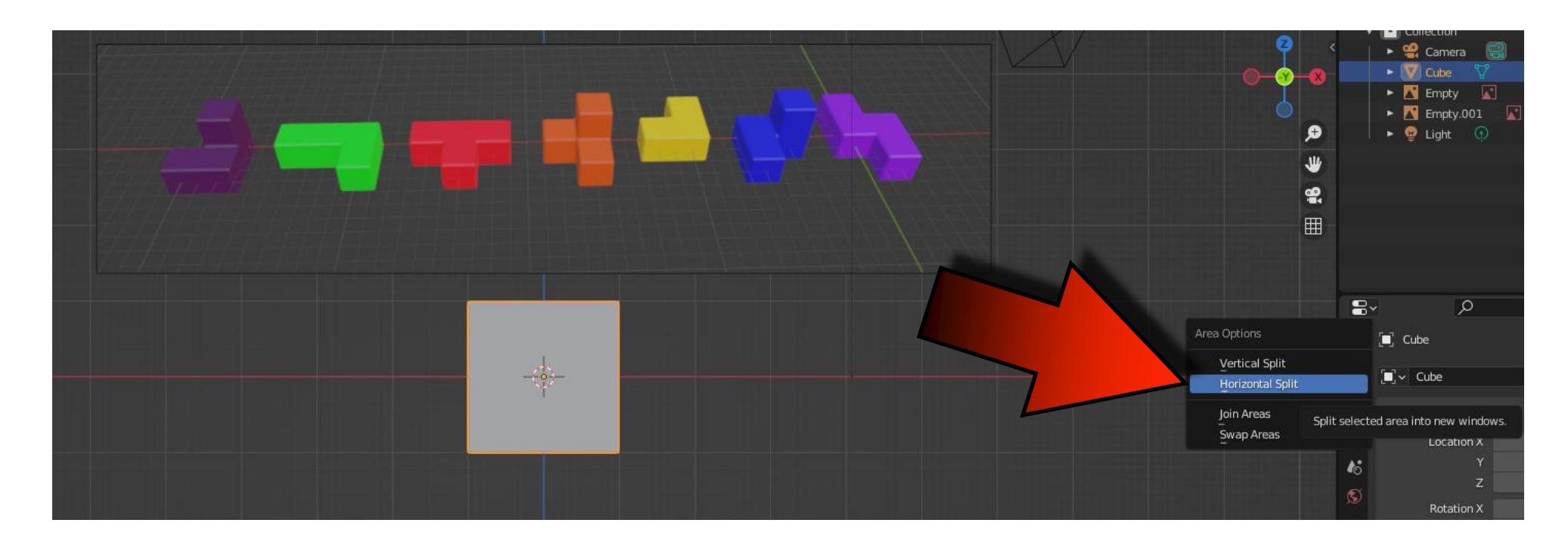

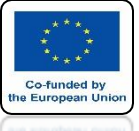

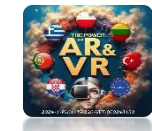

## A THIN WHITE LINE WILL APPEAR LET'S SET IT IN THE CENTER OF THE SCREEN AND CONFIRM IT WITH THE MOUSE

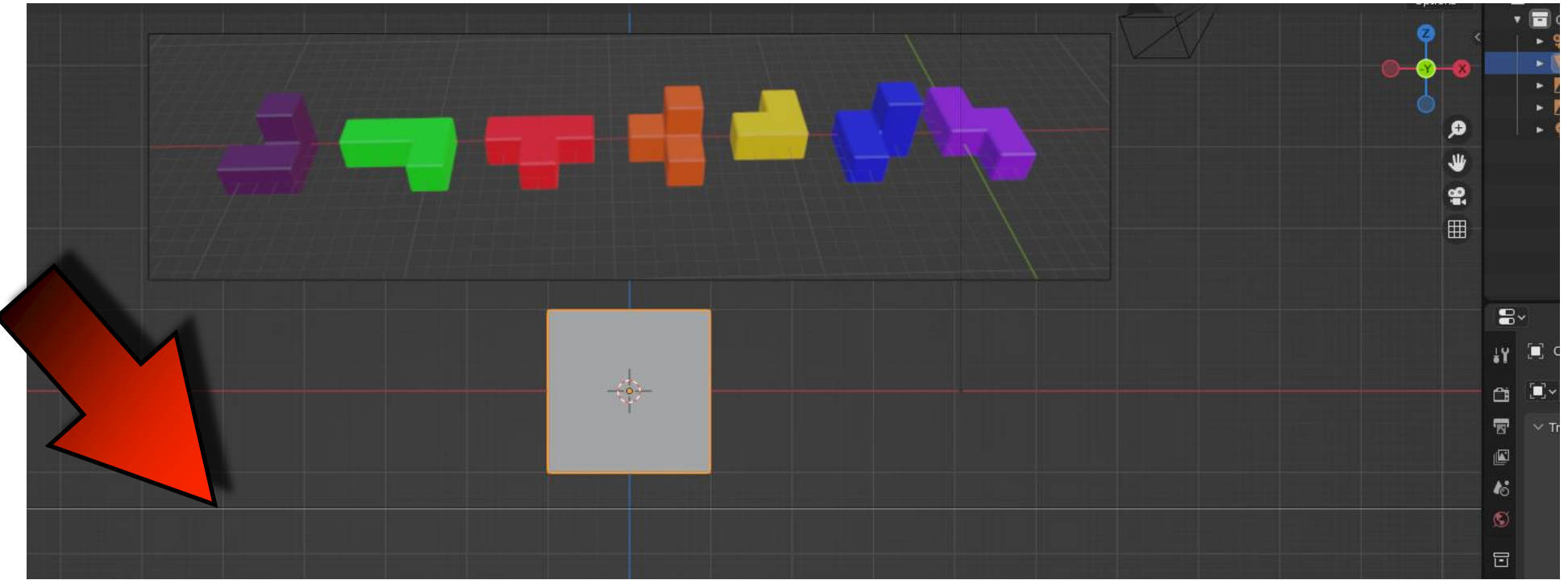

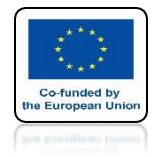

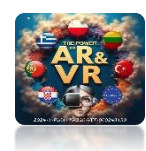

# THE SCREEN WILL BE DIVIDED INTO TWO PARTS

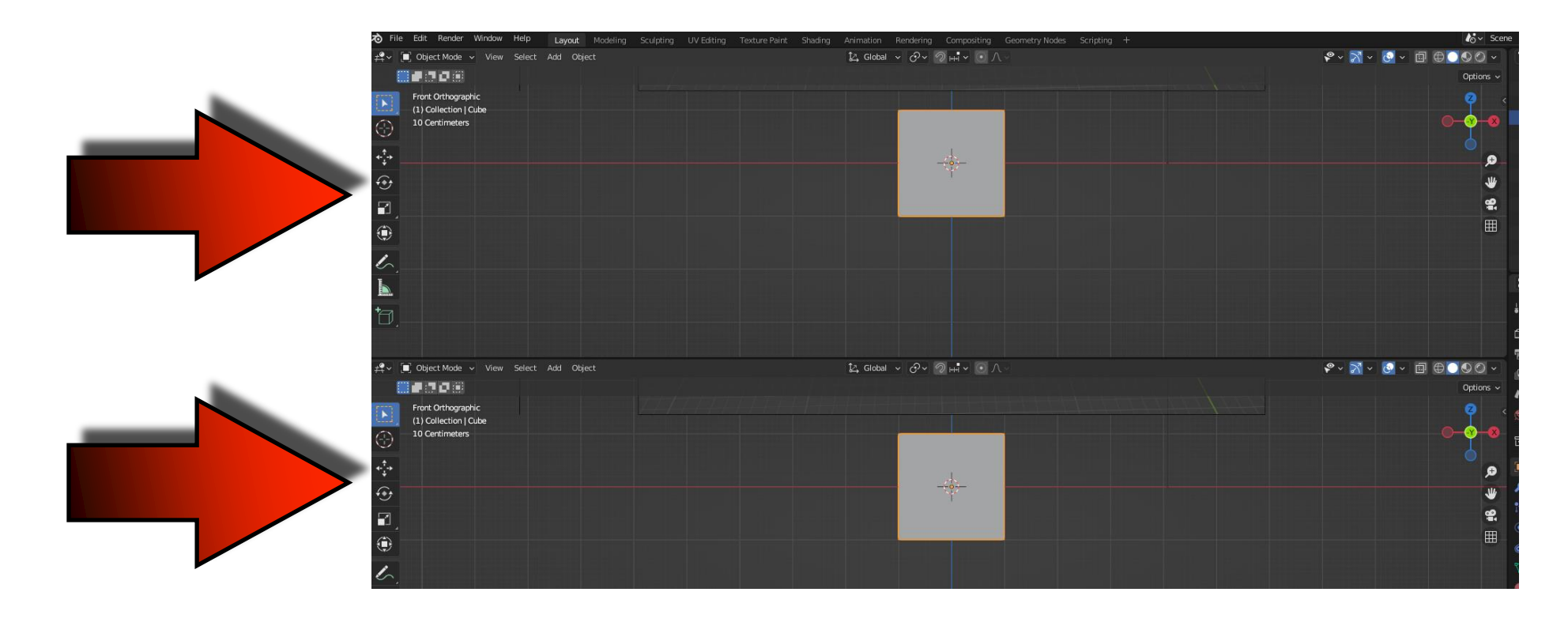

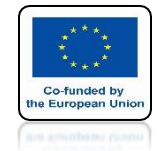

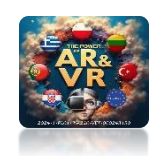

## IN THE UPPER WE CAN SET THE DRAWING VIEW AND IN THE BOTTOM THE 3D MODEL

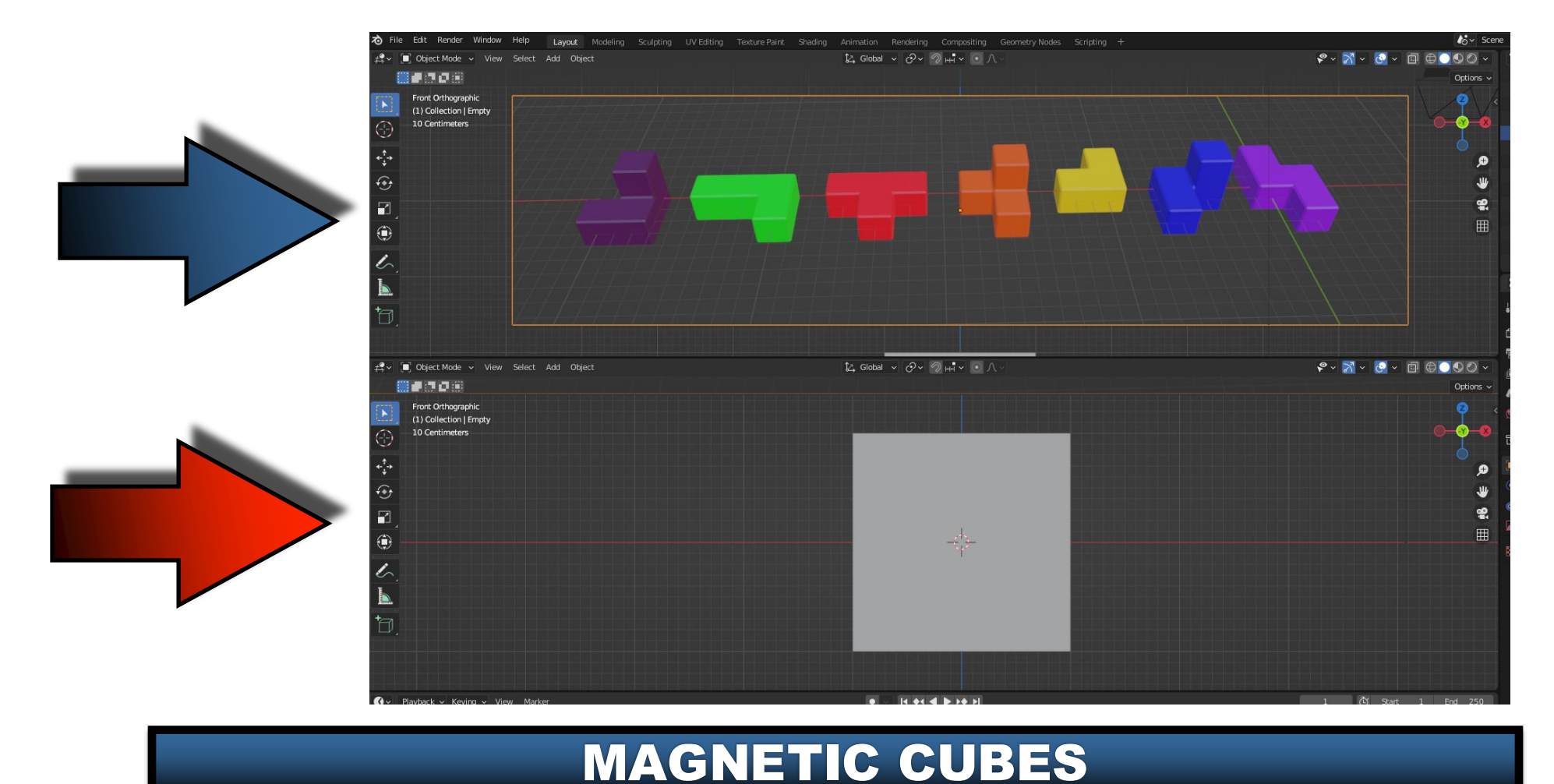

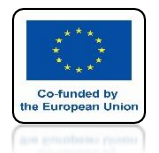

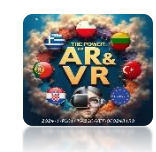

## TO CONNECT WINDOWS RIGHT CLICK ON THE EDGE AND SELECT JOIN AREAS

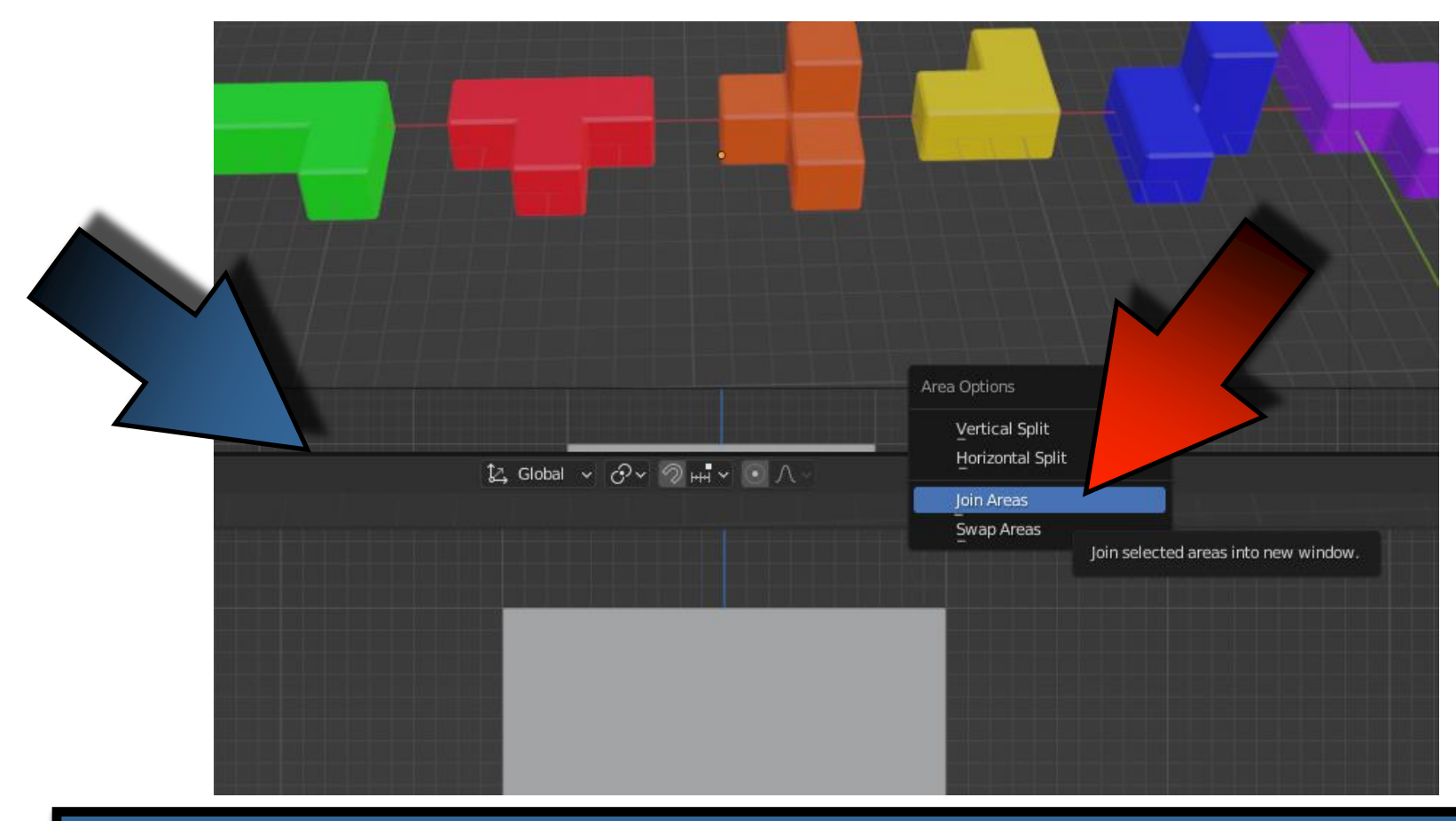

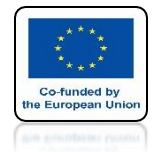

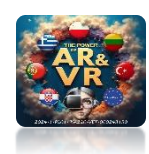

## THEN MOUSE OVER THE WINDOW YOU WANT TO CLOSE AND LEFT CLICK

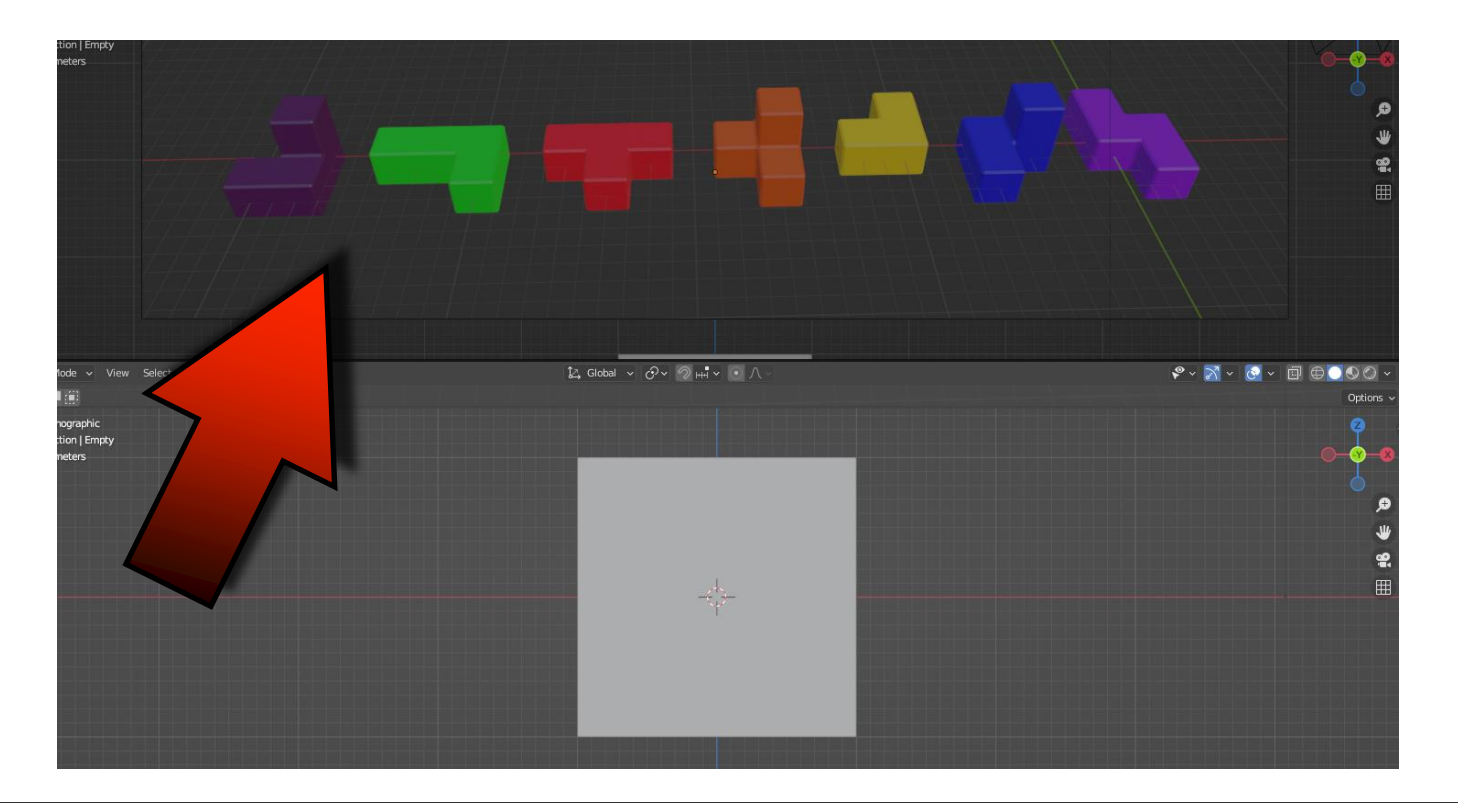

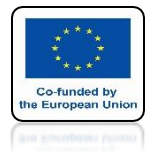

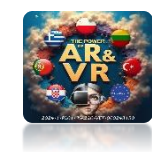

# SIMILARLY, WE CAN DIVIDE WINDOWS VERTICALLY

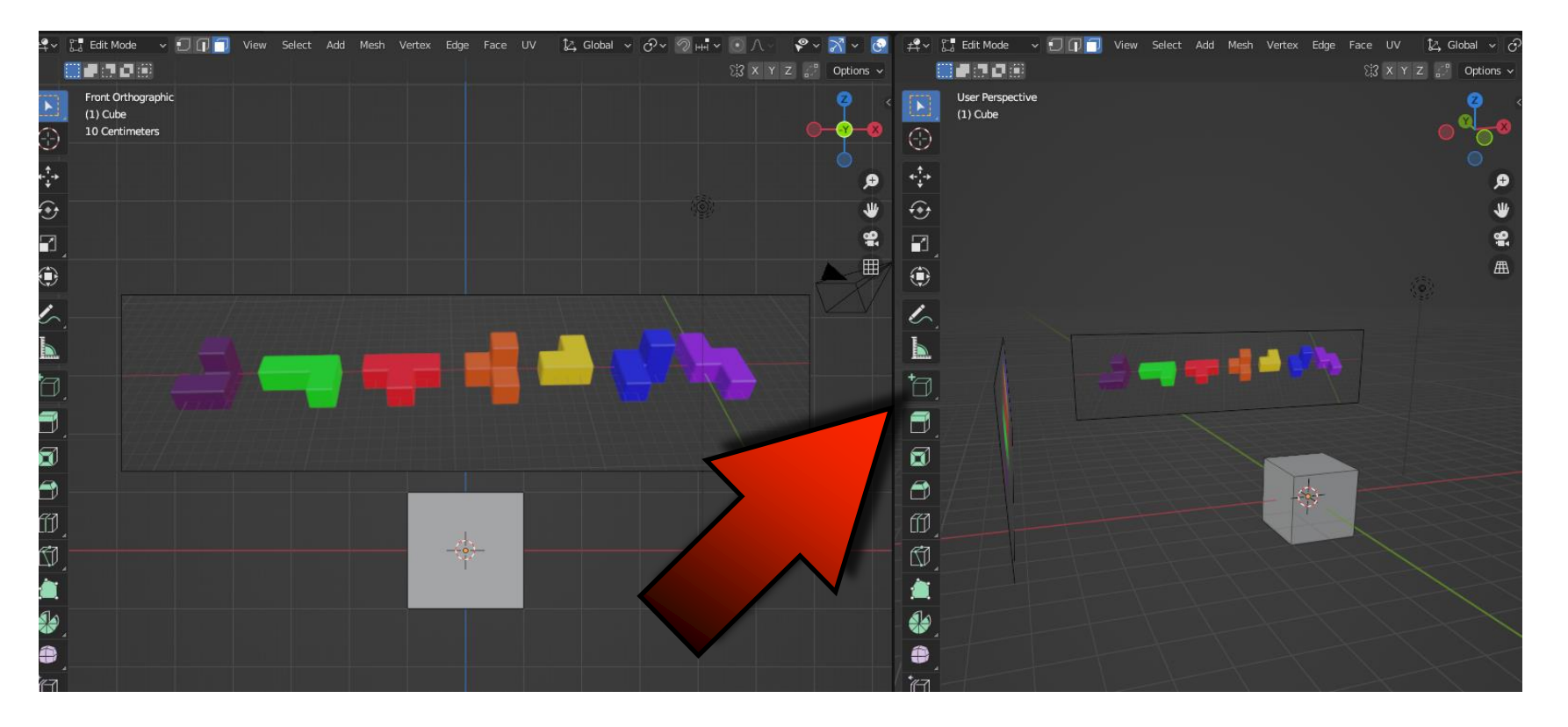

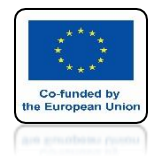

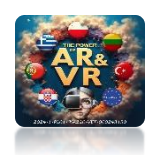

### SET TWO VIEWS FRONT ORTHOGRAPHIC AND USER PERSPECTIVE

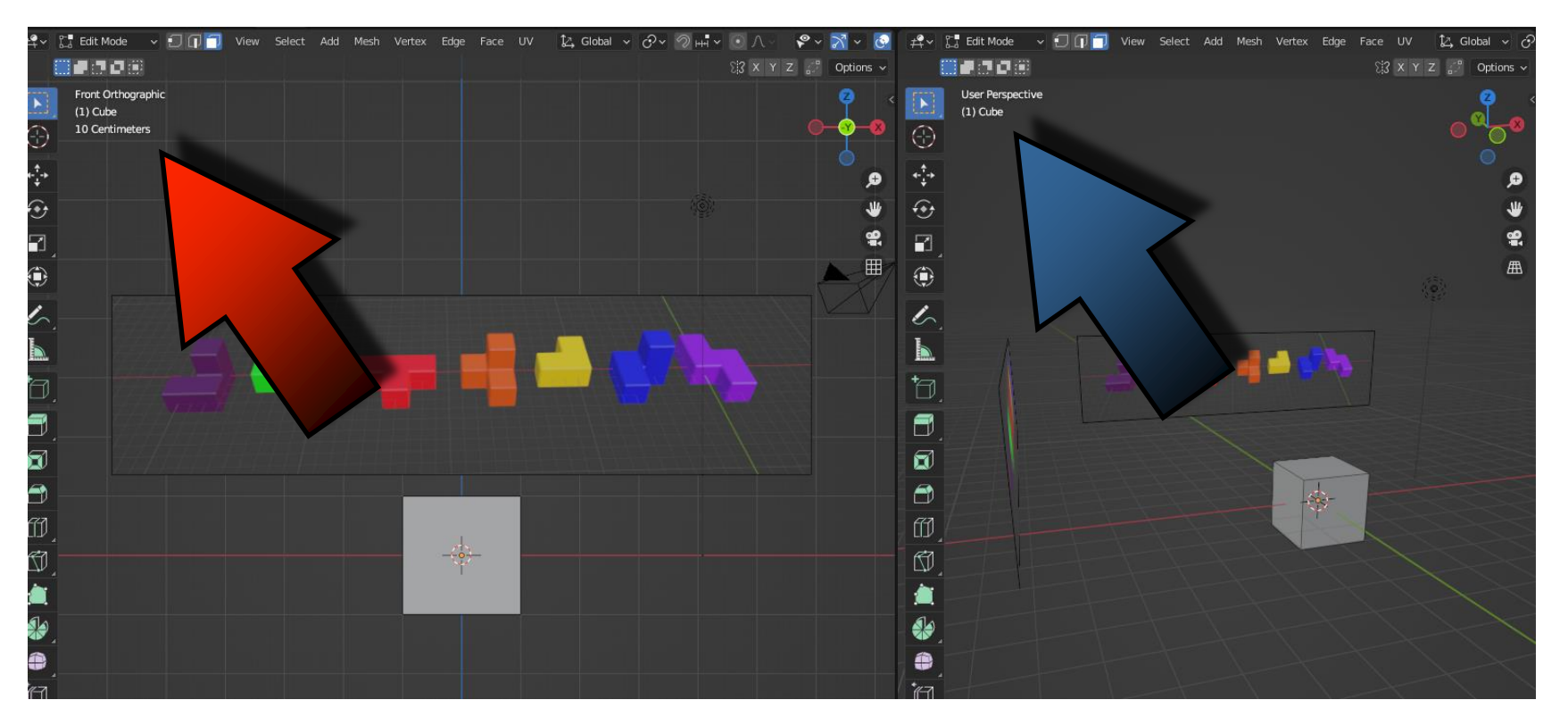

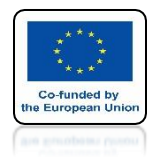

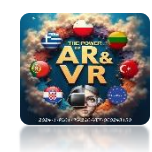

### WE WILL DRAW THE FIRST MODEL

### LET'S SELECT THE WALL IN THE PERSPECTIVE VIEW

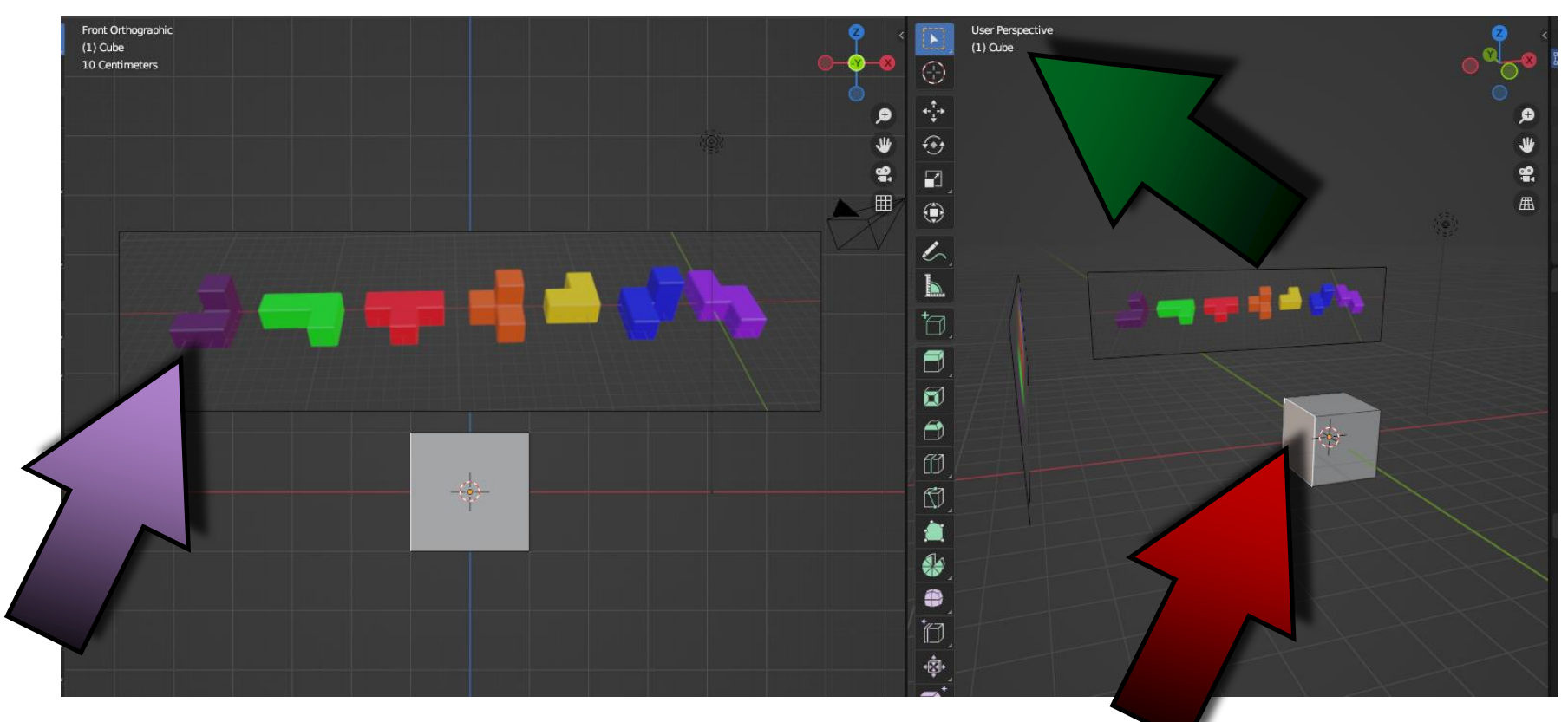

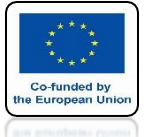

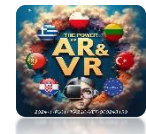

## IN THE ORTOGRAPHIC VIEW, USING THE MOUSE ROLLER, I SET THE VIEW SO THAT I CAN SEE ONLY THE LARGE GRID FIELDS

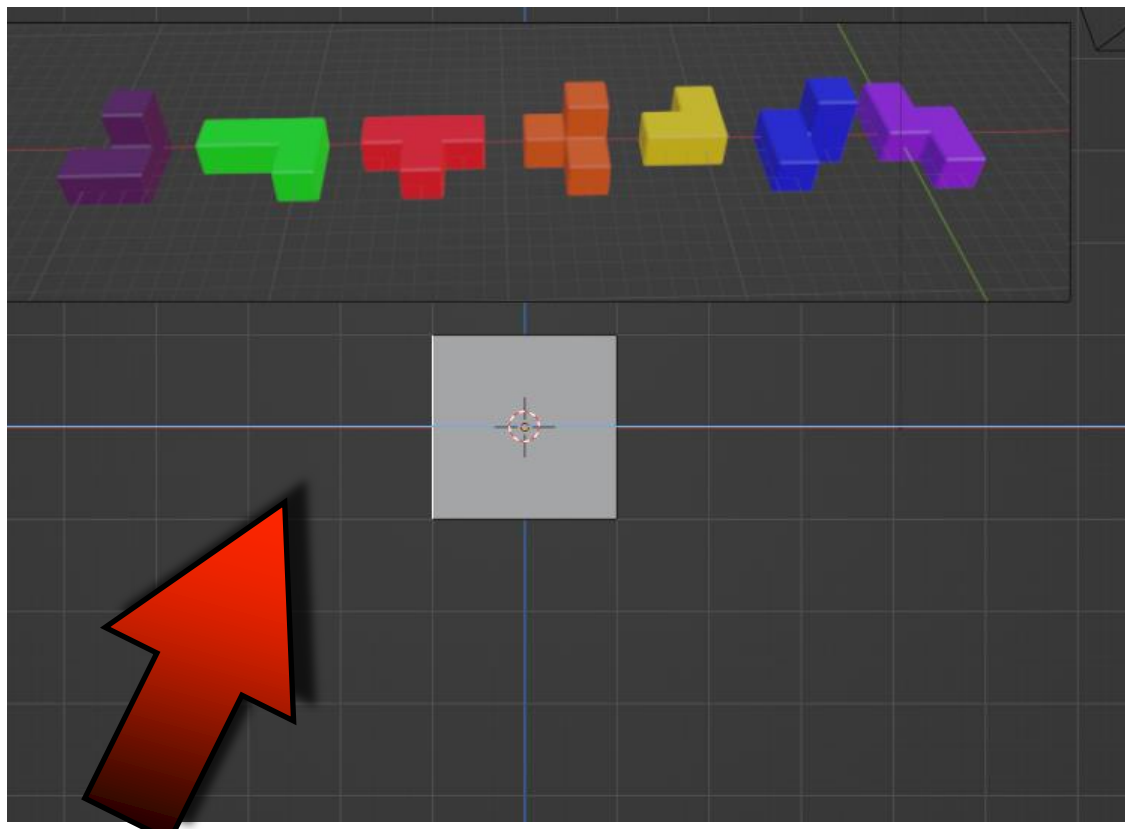

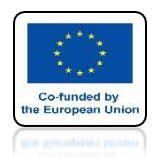

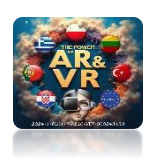

# THEN BY USING THE E KEY EXTRUDES IN THE X AXIS

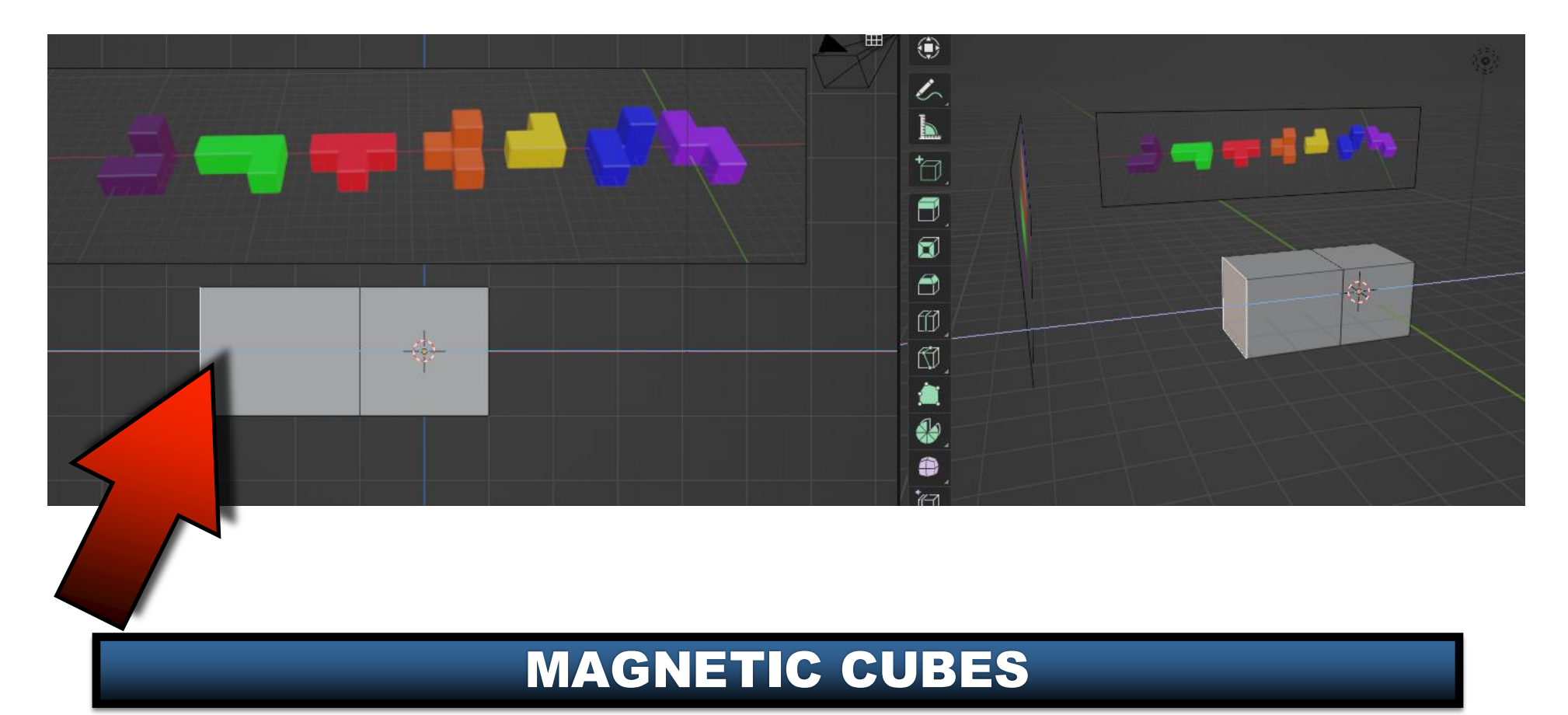

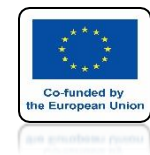

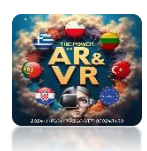

## HOLDING THE CTRL KEY JUMPS BY THE VISIBLE GRID FRAME

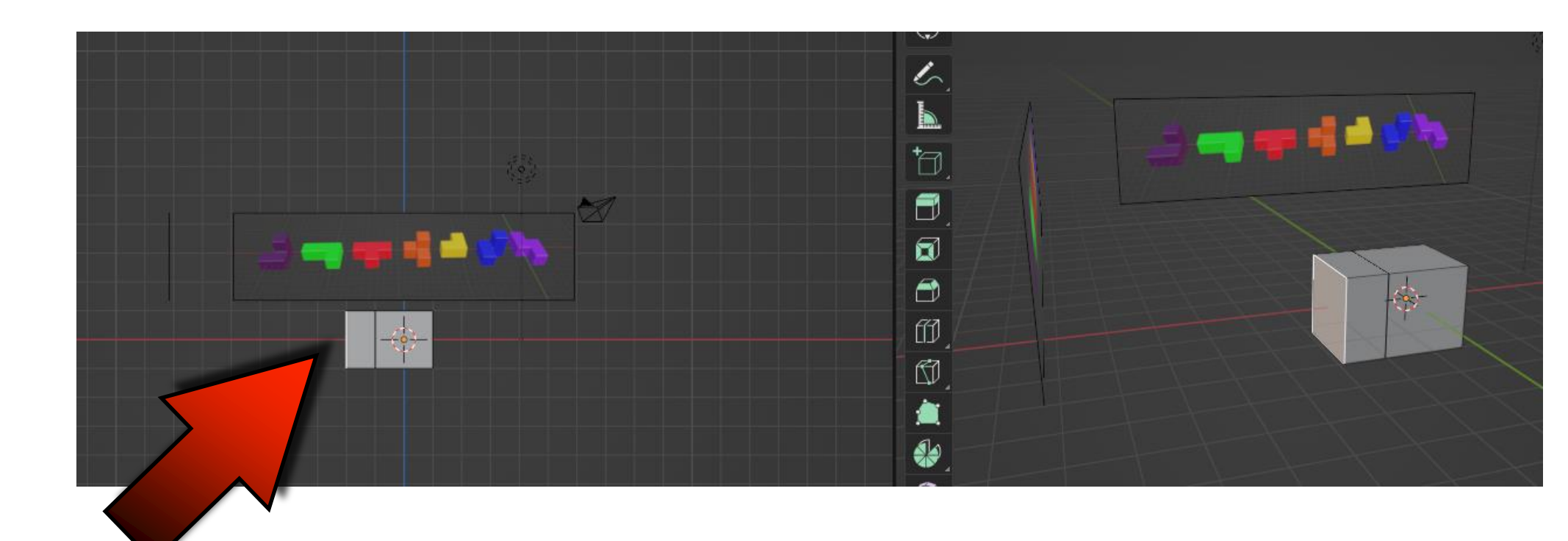

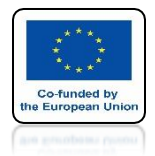

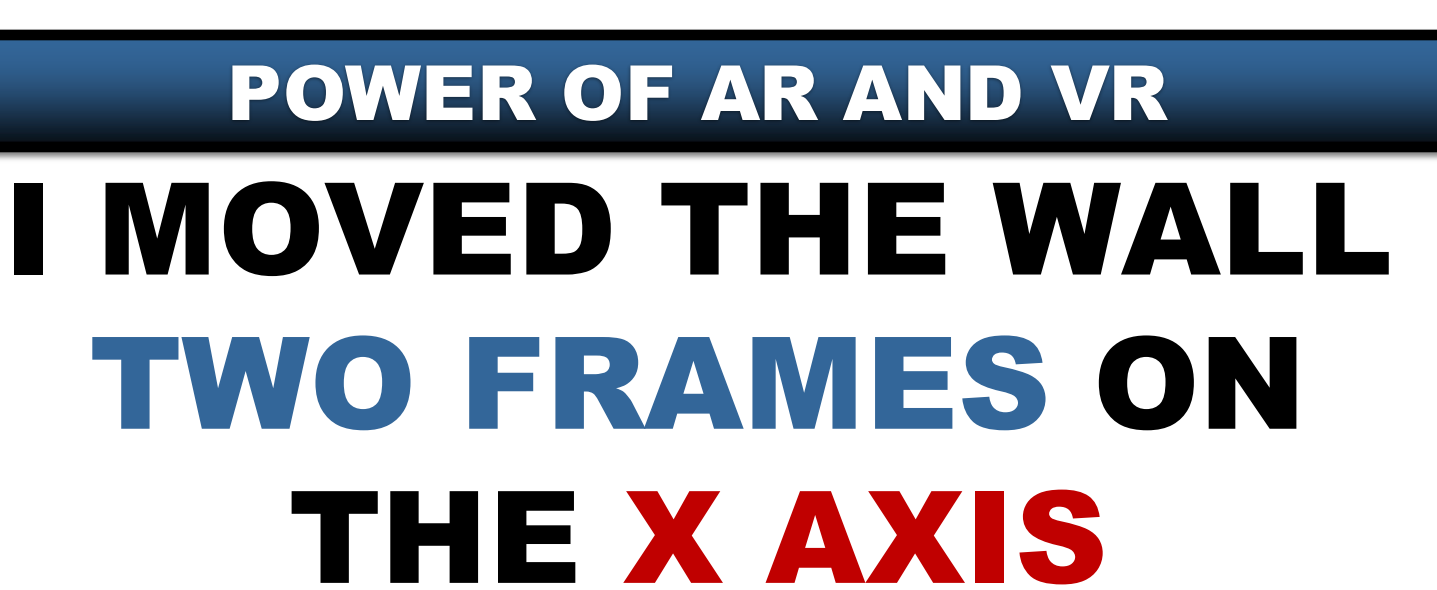

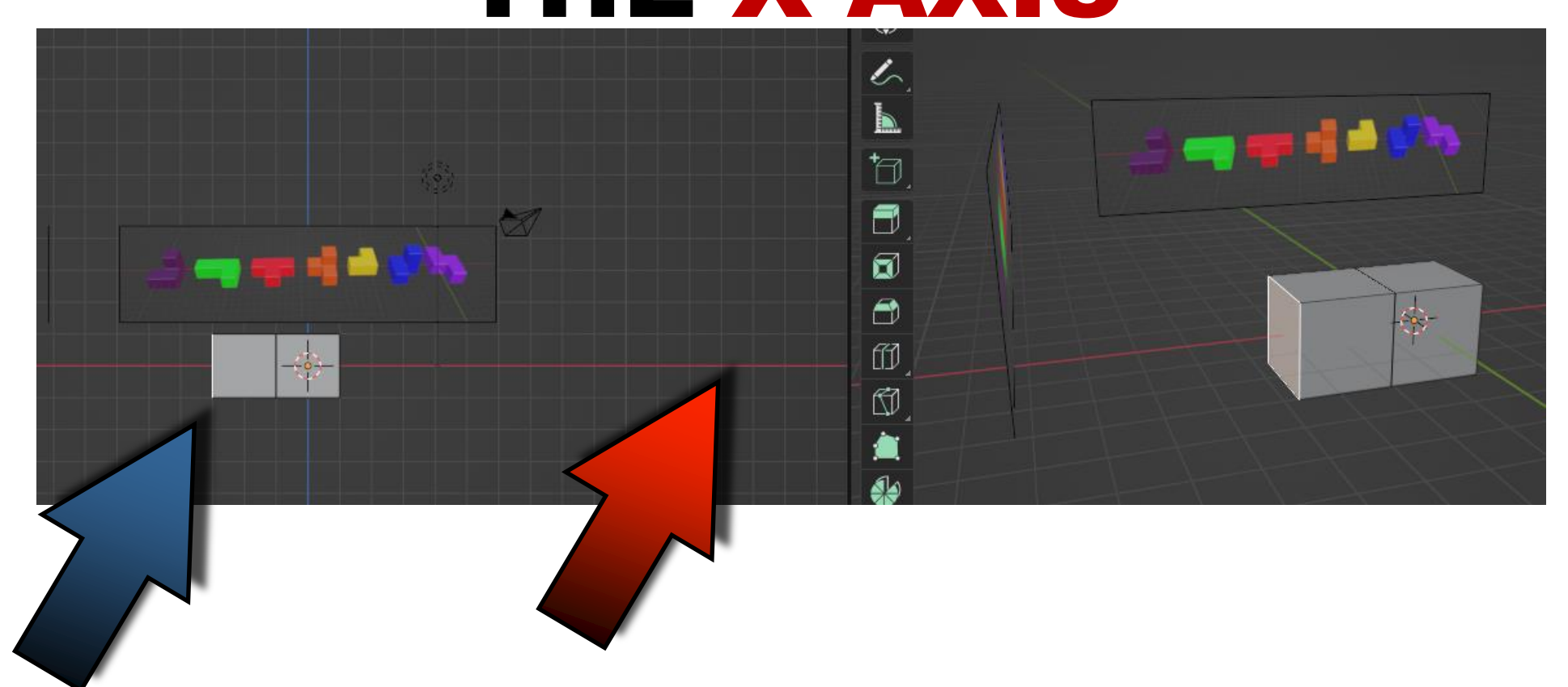

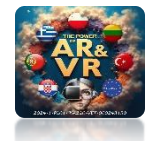

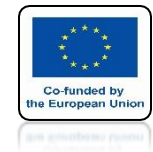

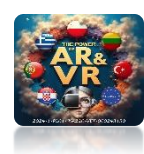

# THEN I MARK THE WALL IN THE PERSPECTIVE VIEW

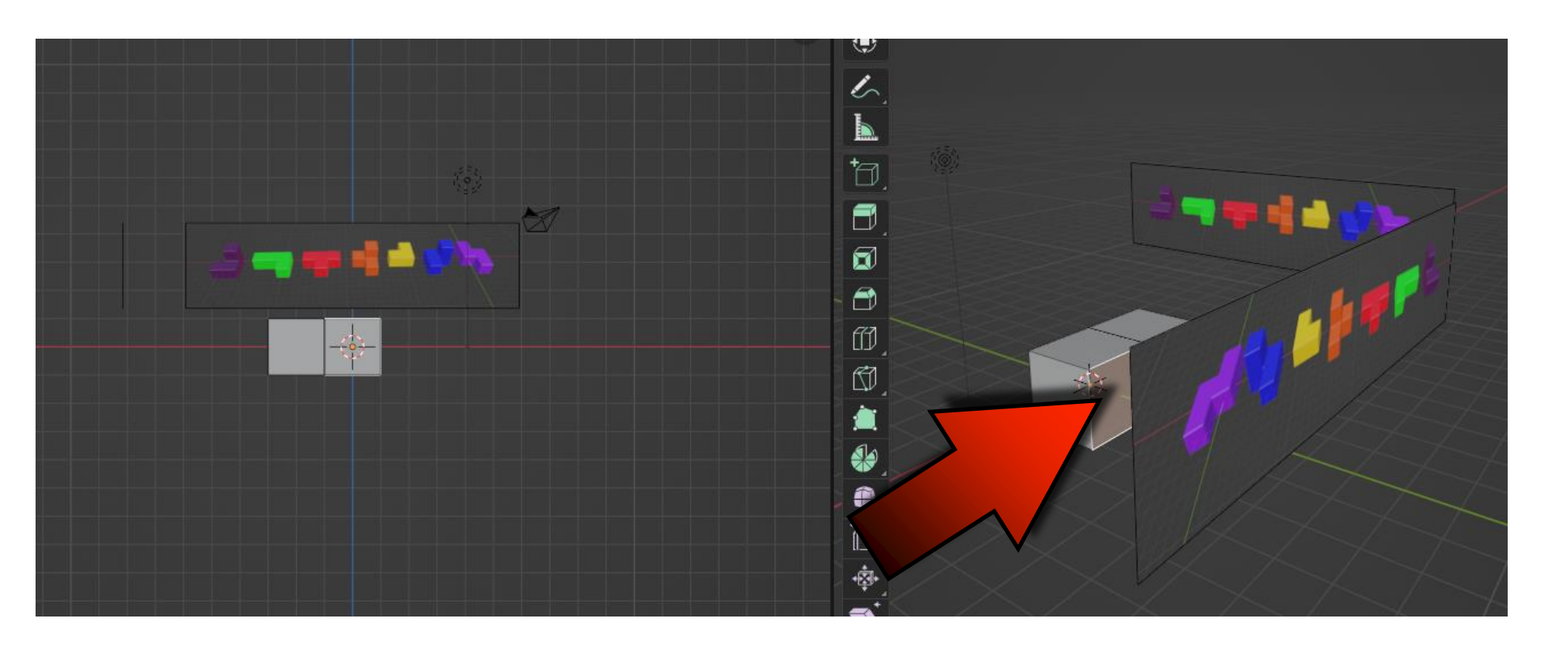

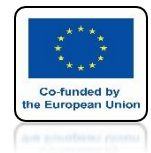

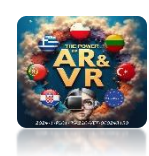

### IN ORTOGRAPHIC VIEW EXTRUDES TWO GRID SCALE ON THE Y AXIS

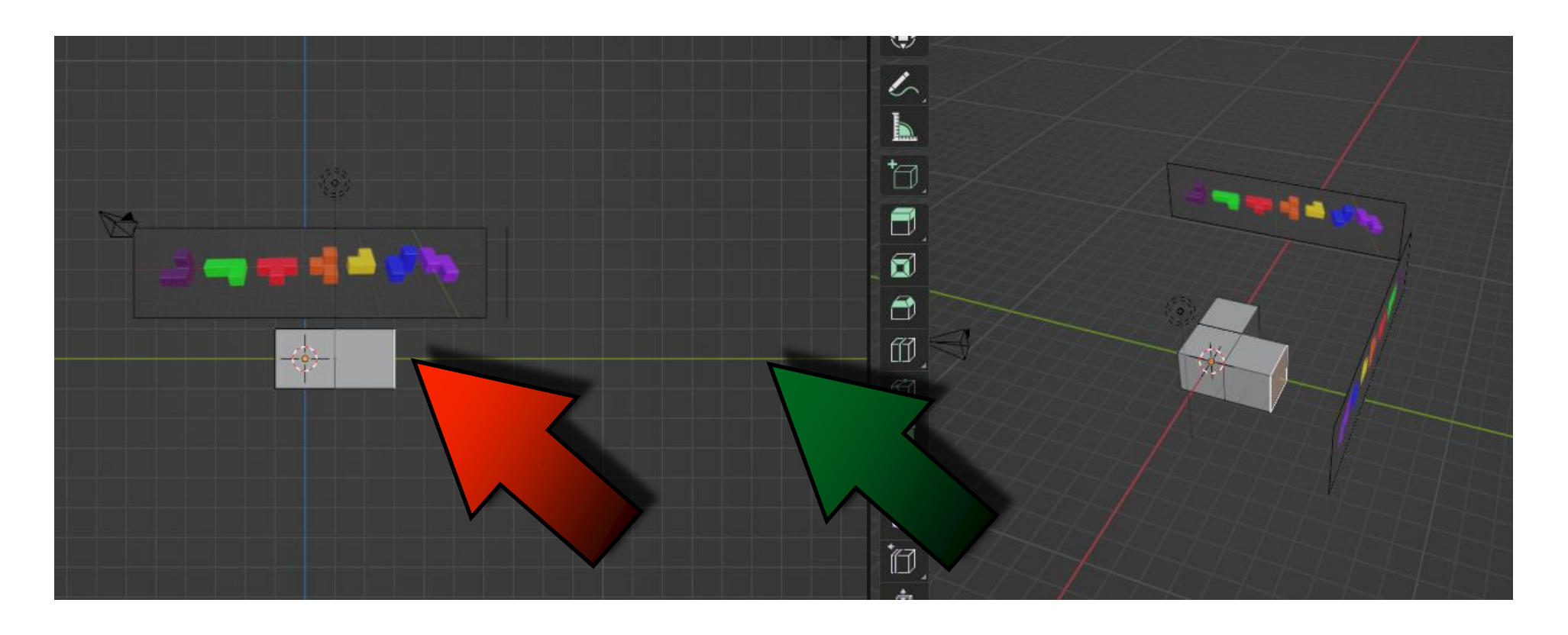

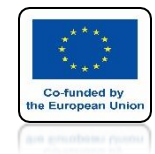

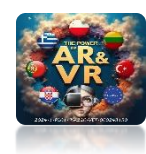

# PROCEEDING SIMILARLY, EXTRUDES THE APPROPRIATE WALL ON THE Z AXIS

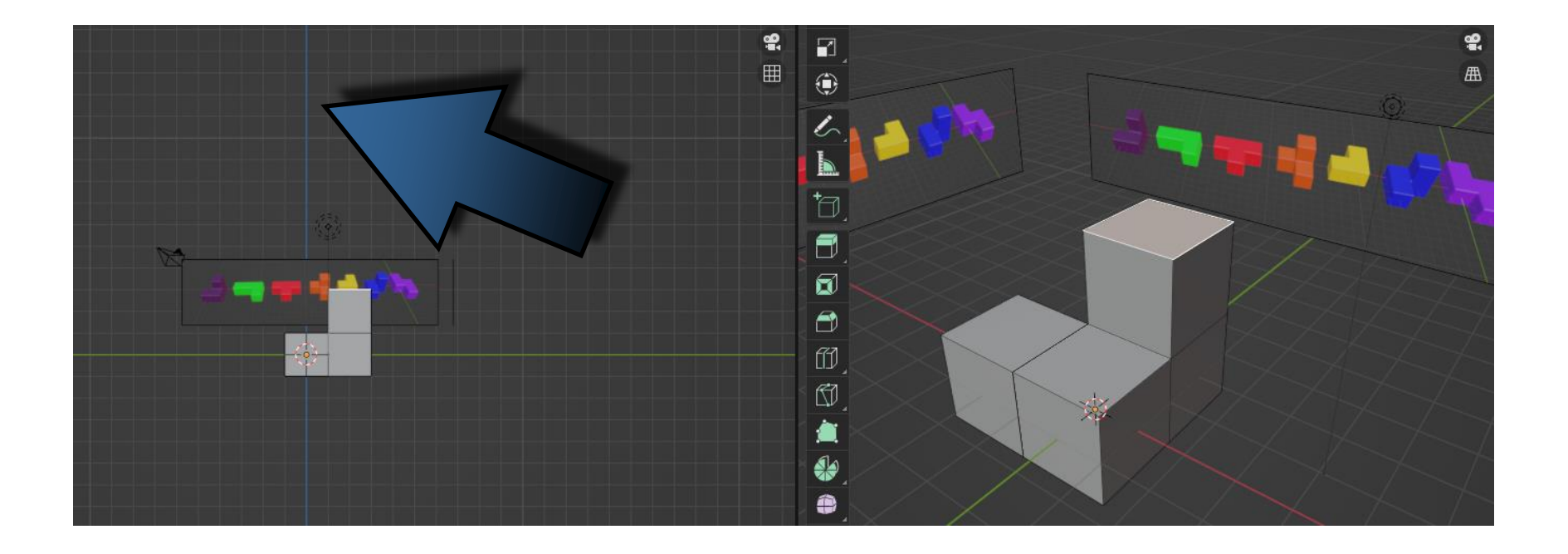

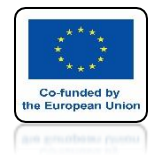

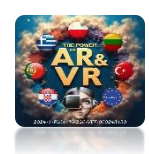

# USE TAB KEY TO EXIT EDIT MODE

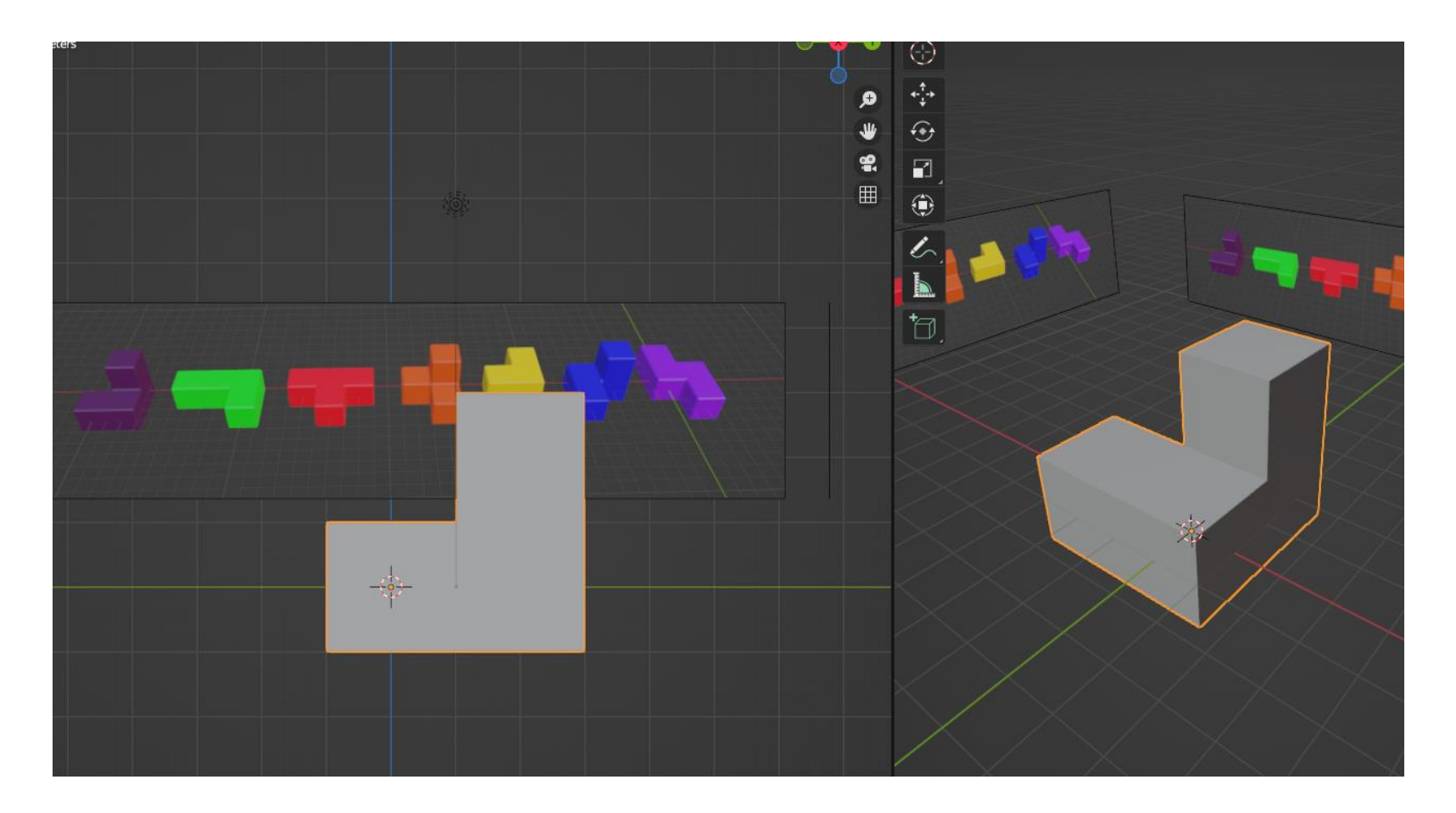

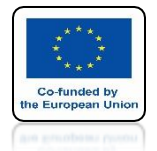

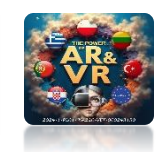

## IF WE USED THE BEVEL MODIFIER AT THE BEGINNING, WE SHOULD NOW APPLY IT

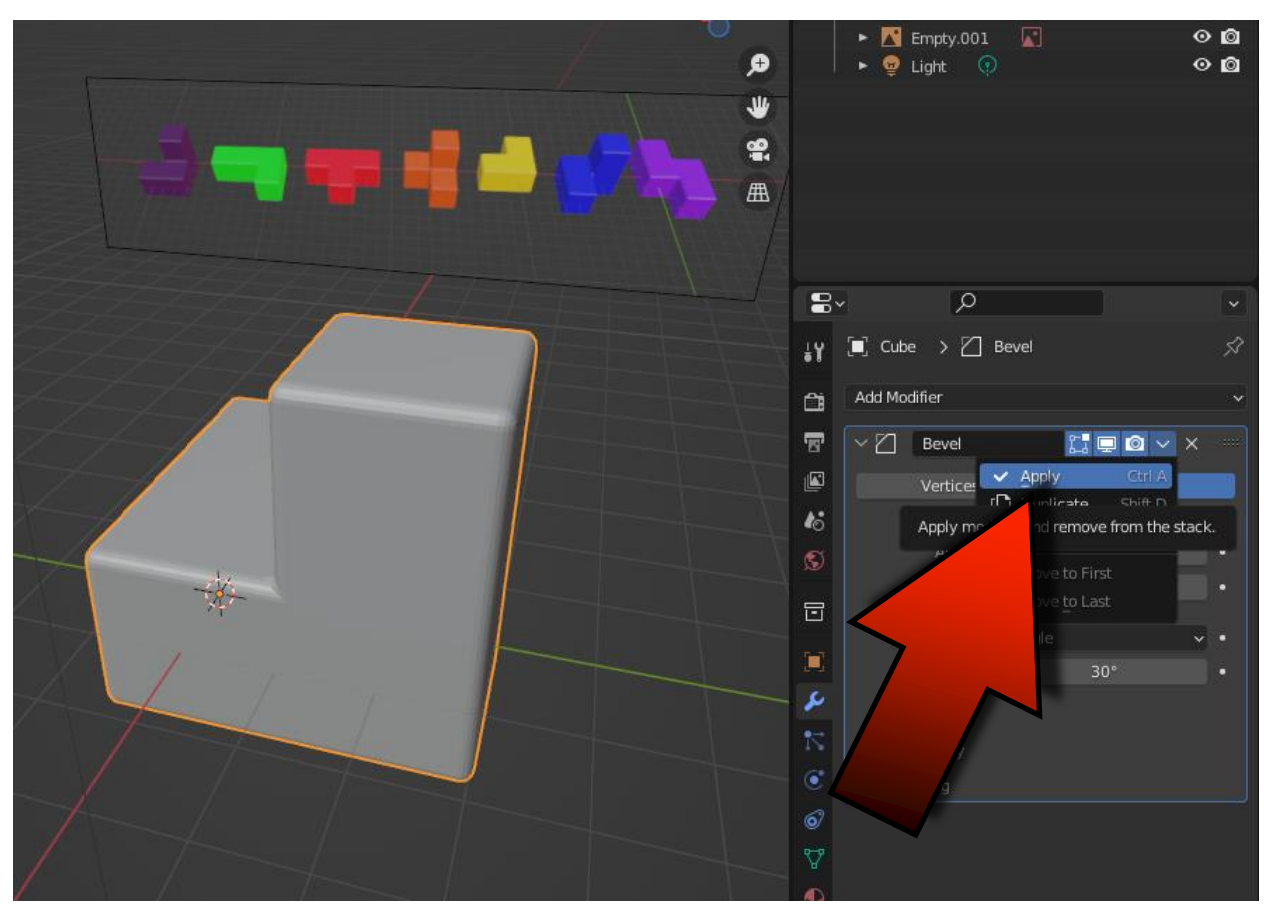

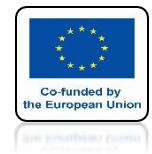

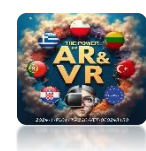

# MARK 3D MODEL CREATED

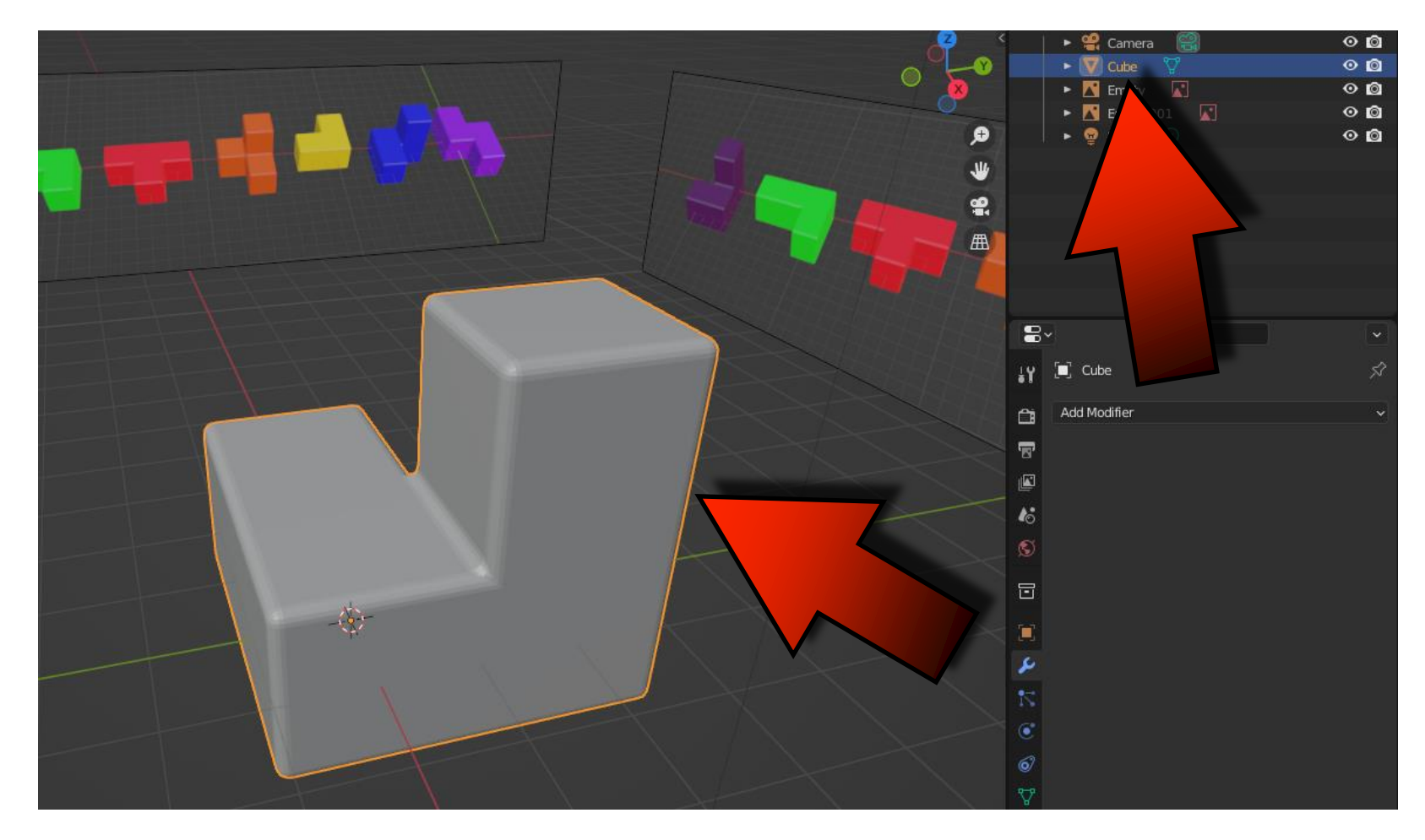

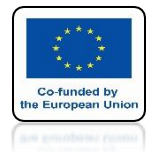

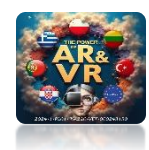

## CLICK ON THE MATERIAL TAB AND THEN ON NEW

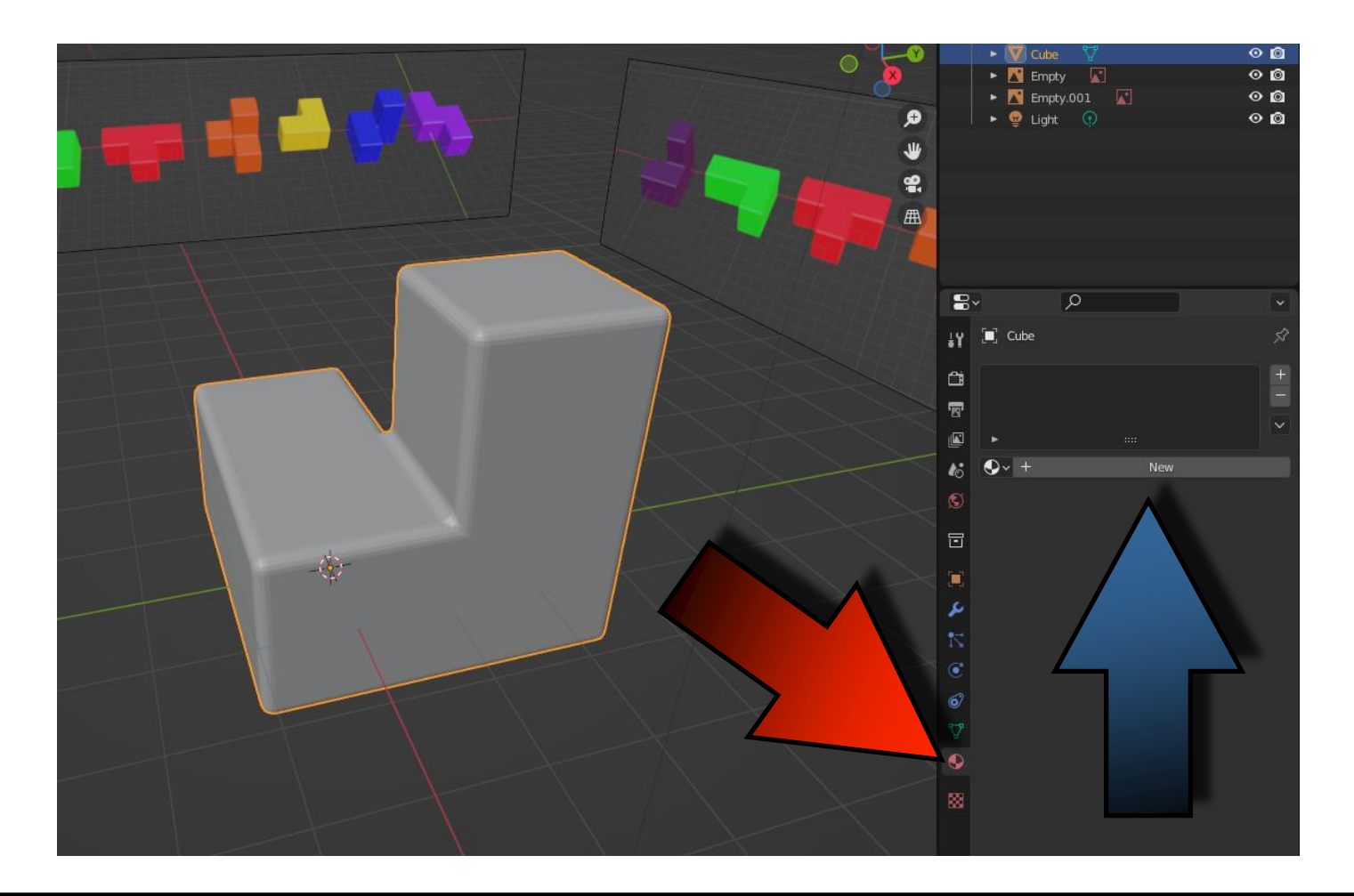

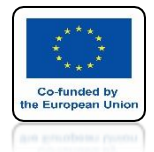

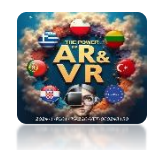

## USING THE Z KEY SELECT THE MATERIAL PREVIEW VIEW

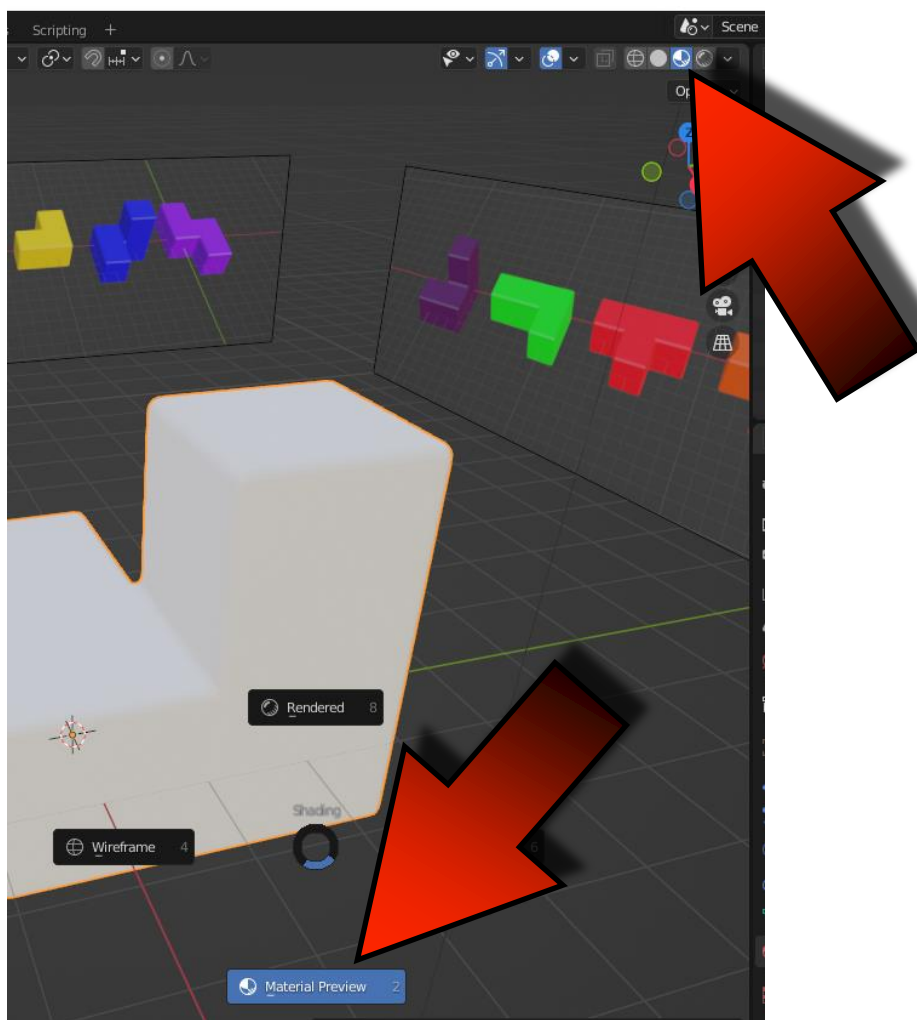

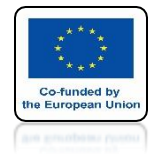

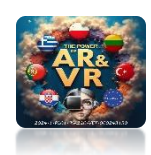

## CLICK IN THE BOX BASE COLOR

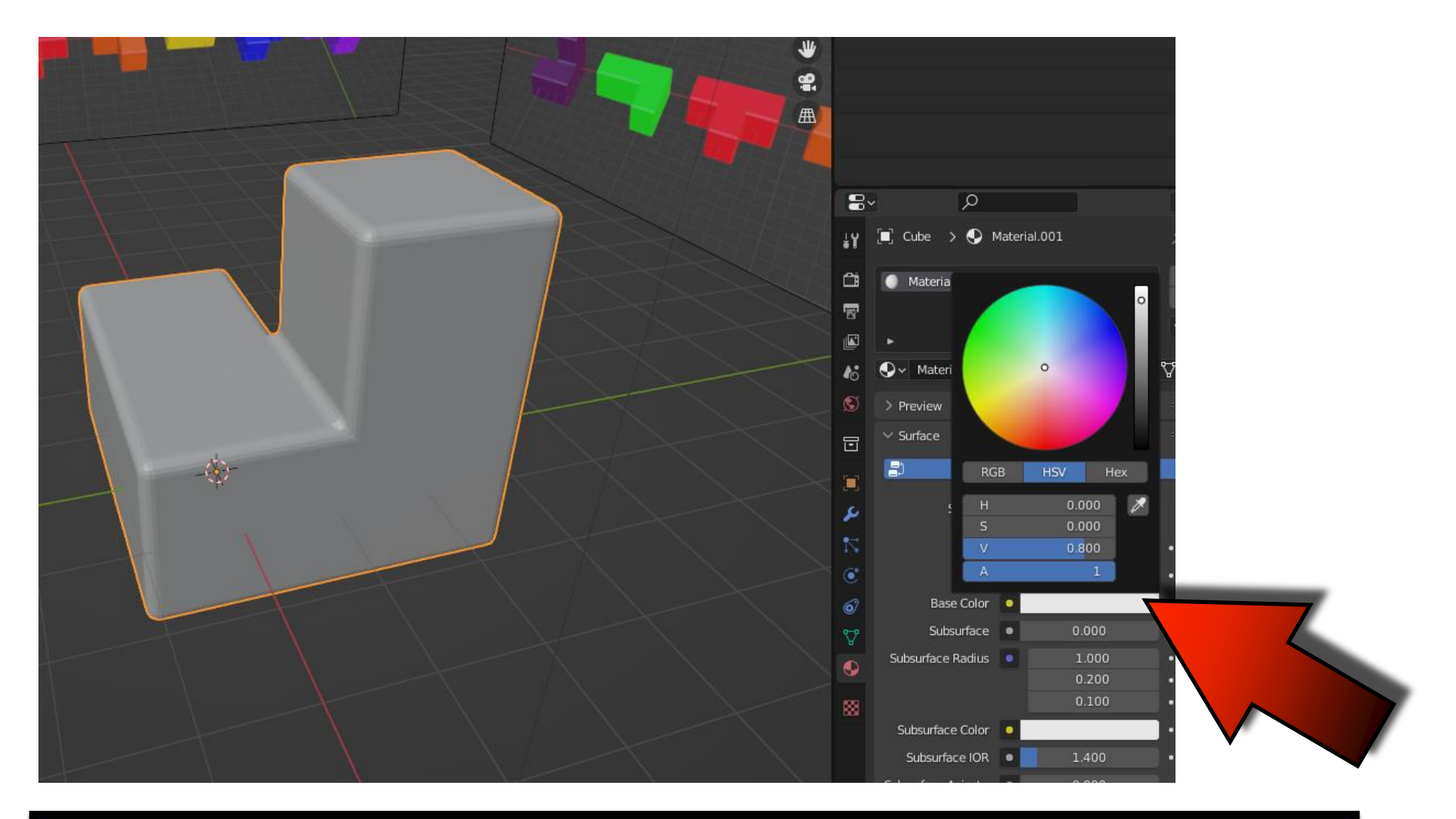

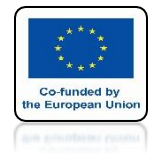

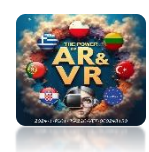

### CHANGE COLOR IN ROUND FIELD

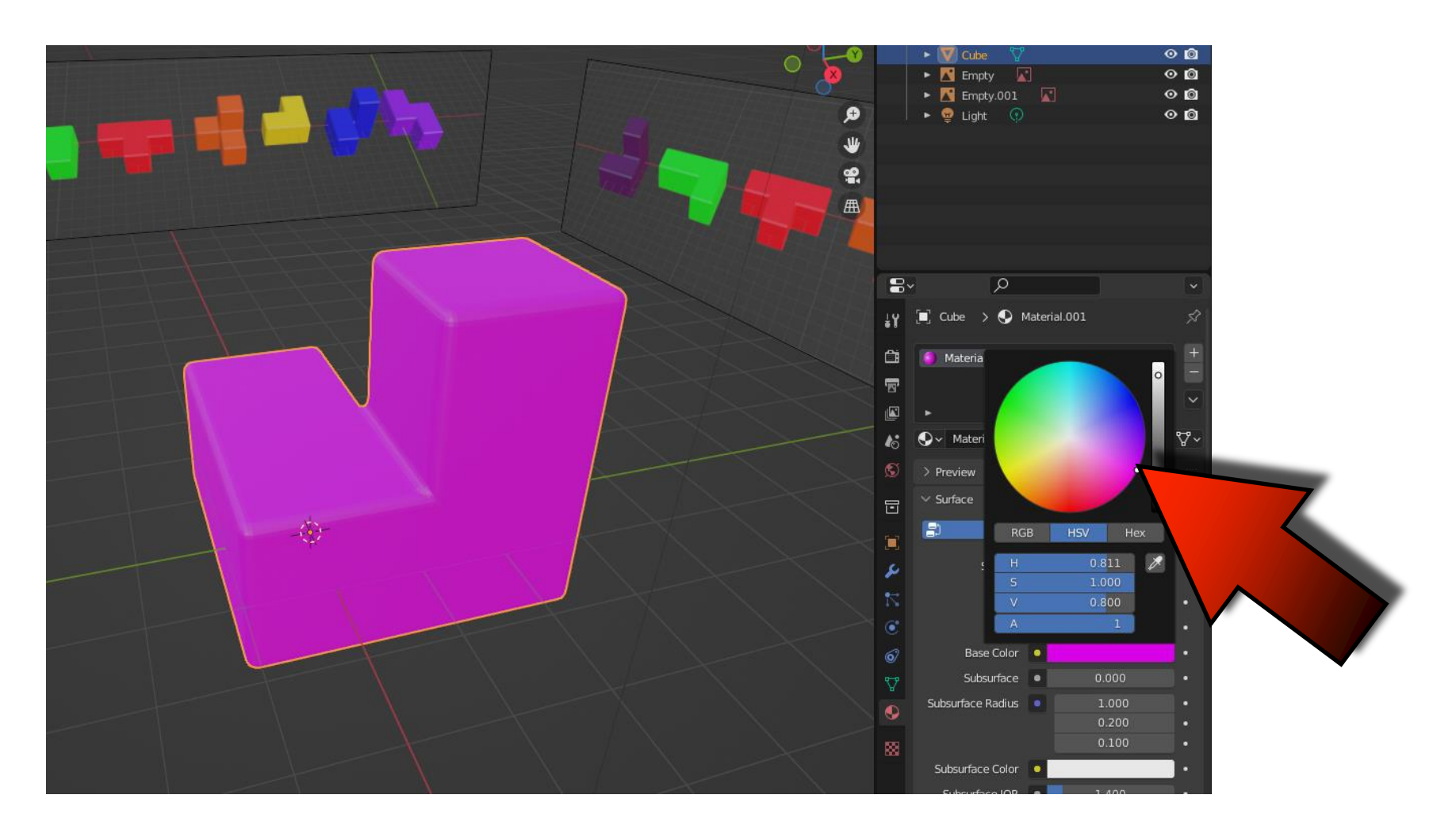

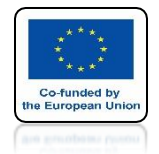

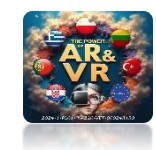

# CHANGE BRIGHTNESS ON THE SLIDE

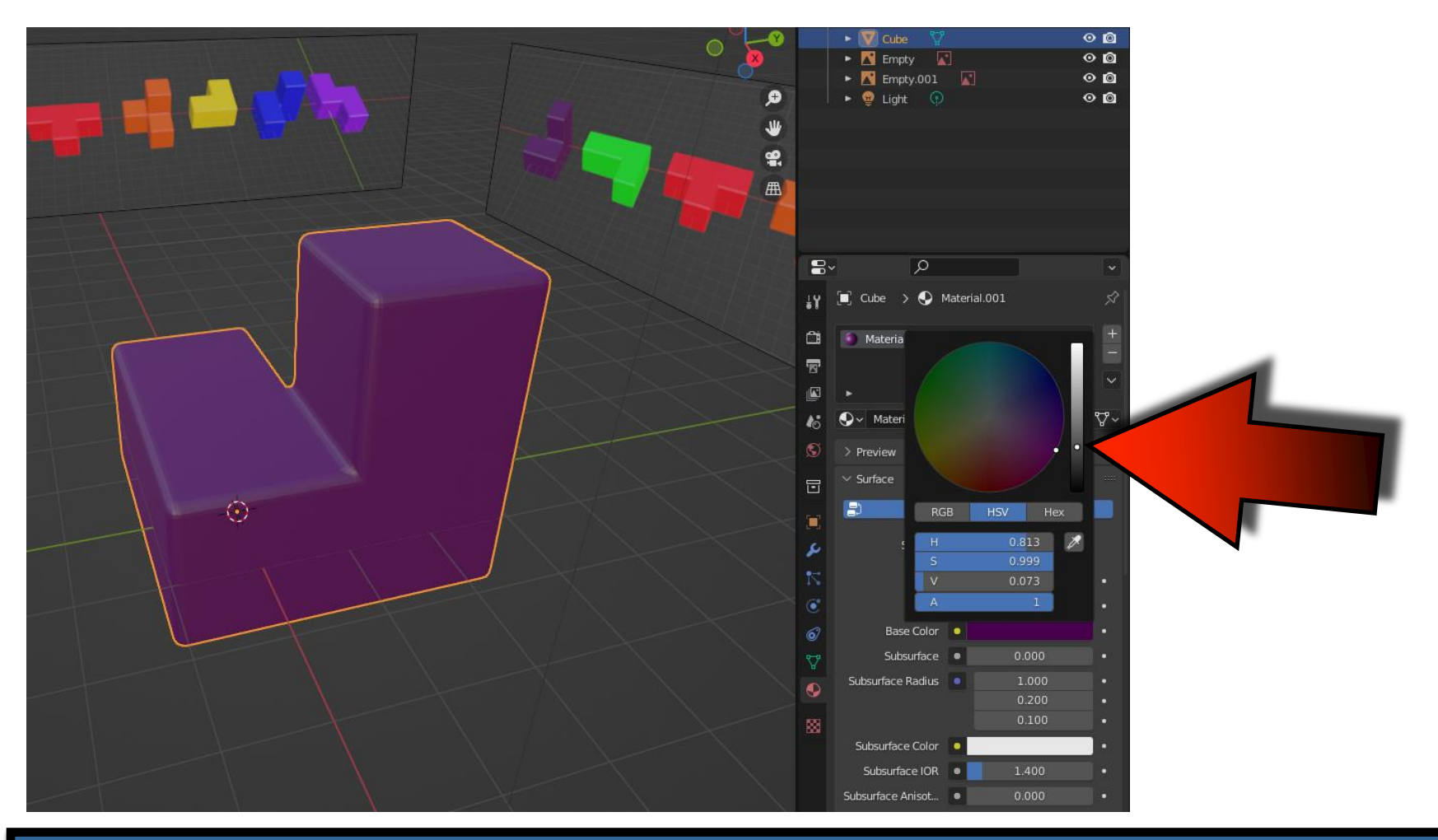

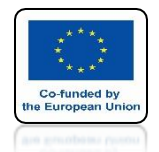

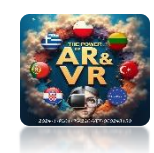

## BASED ON THE PRESENTED EXAMPLE DRAW THE REMAINING FIVE MODELS YOURSELF

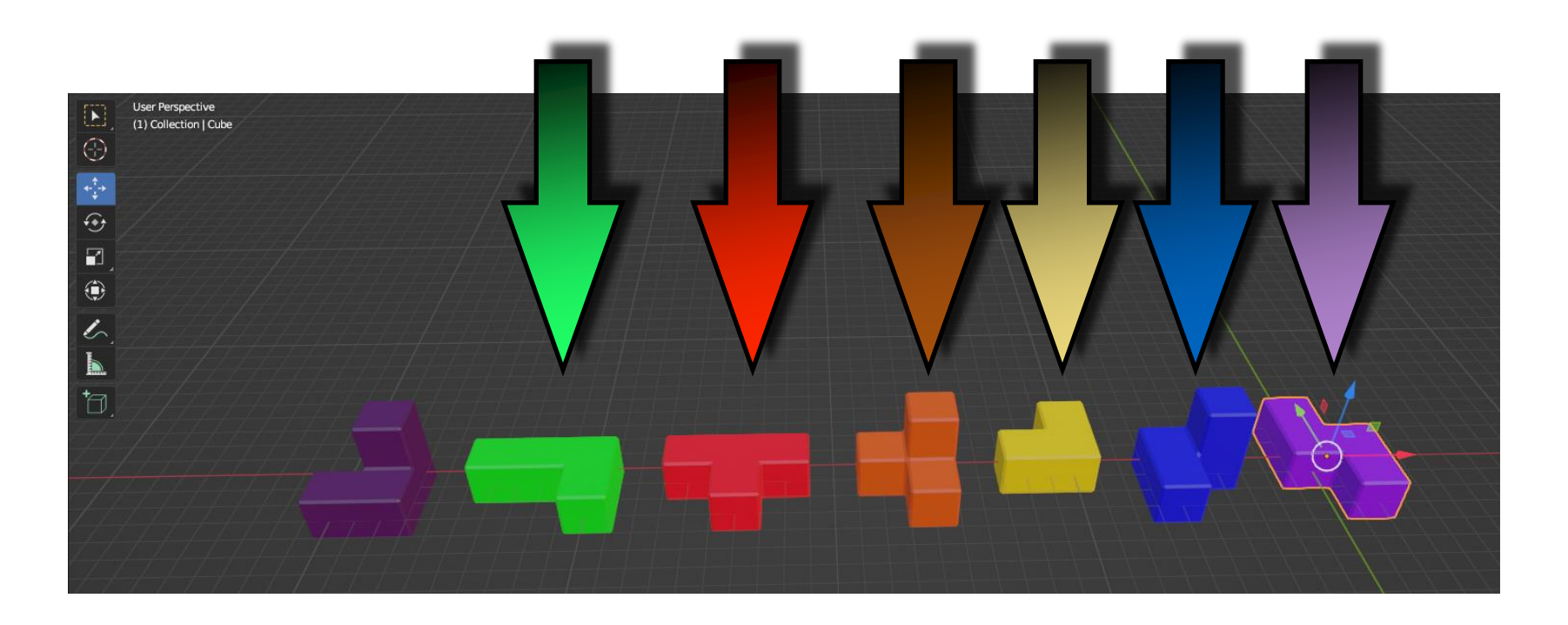

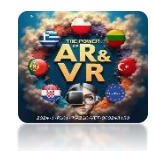

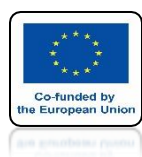

# SAVE THIS FILE IN THE FUTURE WE WILL USE IT WHEN CREATING

# **3D ANIMATIONS**

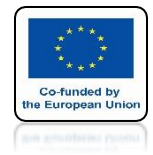

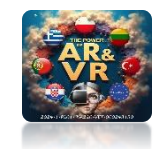

## THEN USE TRANSFORMATIONS SET THE CUBES AS IN THE DRAWING

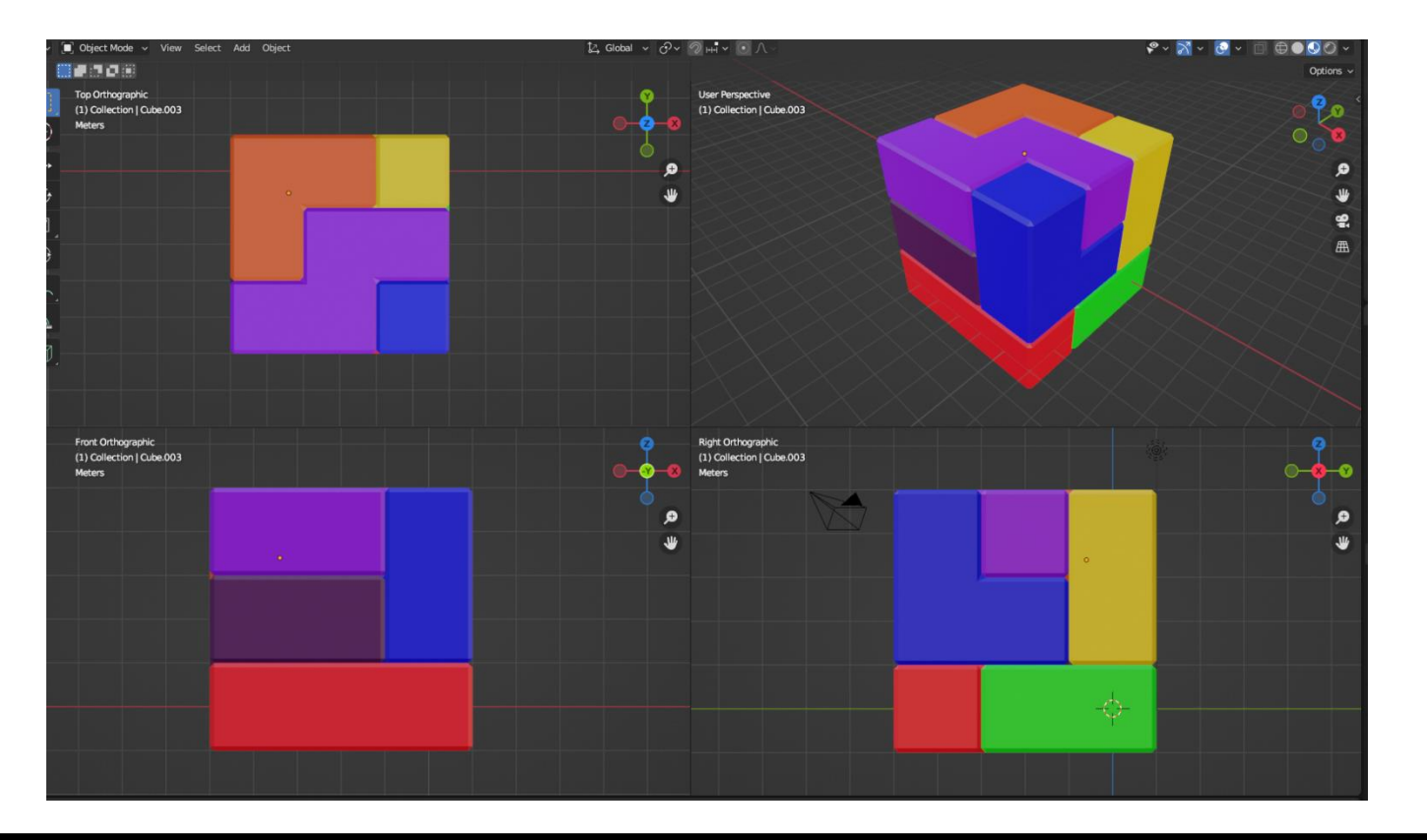

# THANK YOU FOR YOUR ATTENTION

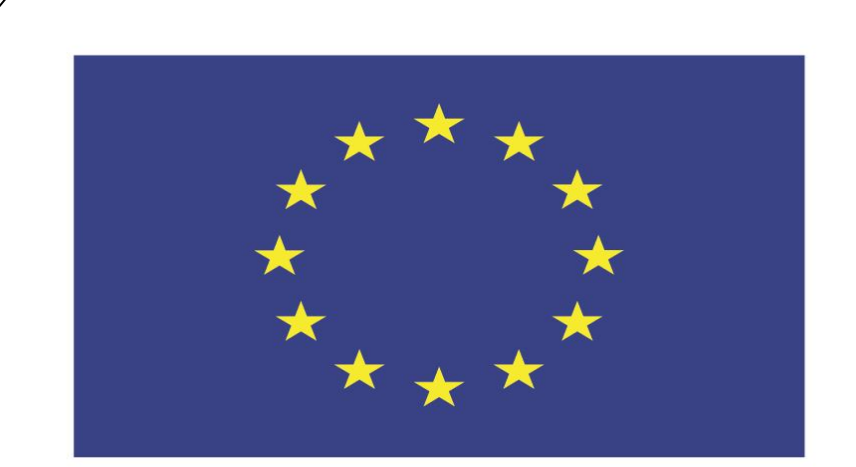

### Co-funded by the European Union

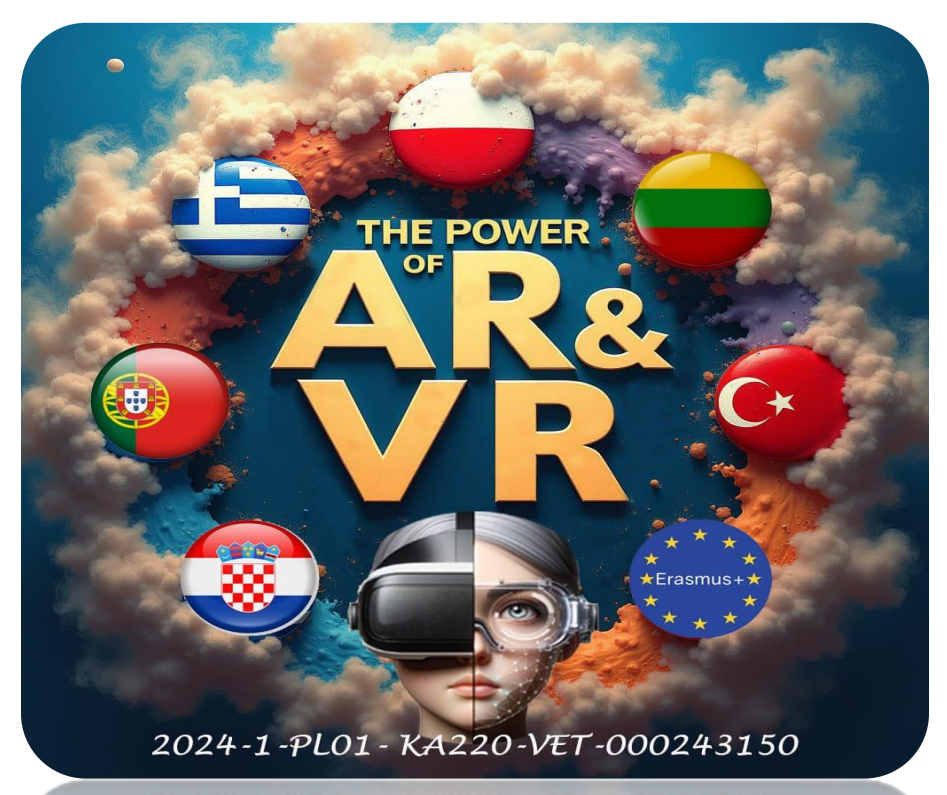

2024-1-PL01-KA220-VET-000243150

JACEK KAWAŁEK